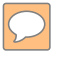

### DEFENSE LOGISTICS AGENCY AMERICA'S COMBAT LOGISTICS SUPPORT AGENCY

# TRANSFER AND DONATION

WARFIGHTER SUPPORT ENHANCEMENT

STEWARDSHIP EXCELLENCE

WORKFORCE DEVELOPMENT

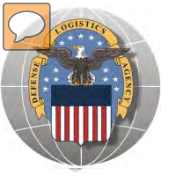

- THIS POWERPOINT PRESENTATION IS TAILORED TO THE TRANSFER AND DONATION CUSTOMERS
  - > BUSINESS RULES
  - SCREENING CYCLES
  - REGISTRATION REQUIREMENTS
  - CUSTOMER RESTRICTIONS
  - HOW TO SCREEN FOR EXCESS OR SURPLUS
  - > HOW TO SUBMIT AN ORDER
  - HOW TO PICK UP PROPERTY
  - MILITARY COMMANDS FOR DISPLAY ITEMS

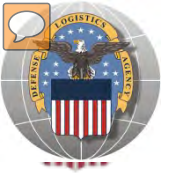

- Customers often contact the Battle Creek RTD office requesting access to screen as a Federal or Donation customer.
- Although the DLA Disposition Services advertises excess and surplus items, it does not decide who the customers are.
- Screeners wishing to participate in the Transfer and Donation programs should contact GSA for excess or State Agencies for Surplus Property.
- For customers wishing to acquire historical display items, contact the appropriate US Military Command

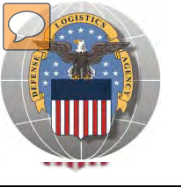

## **STANDARD BUSINESS RULES**

• RTD customers fall into the following categories:

### The first two fall under Reutilization

- Hard 'R' = DOD: US Air Force, US Army, US Marine Corps, US Navy, US Coast Guard, US Guard/Reserves, DLA, other DOD activities such as Defense Mapping, DCIS, etc.
- 2. Soft 'R' = DOD Special Programs: Civil Air Patrol, Computers for Learning, DoD Contractors, DOD Firefighters, Law Enforcement Support Office, MARS, HAP, MWRA, Senior ROTC, VA Industries, DOD Museums, and Foreign Military Sales
- **3. Transfer** = Federal Civil Agencies (fall under GSA's control)
- **4. Donation** = State Agencies for Surplus Property (fall under GSA's control)

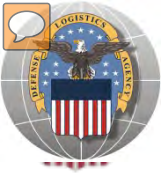

### **SCREENING CYCLES**

When requesting a property search or viewing the search results you will see the following codes which reflect screening time periods and the flow of property through the DLA Disposition Services inventory:

|               | CONUS Sites             |                                                                                                    |
|---------------|-------------------------|----------------------------------------------------------------------------------------------------|
|               | DOD                     | Items are placed in a one week Accumulation (Receipt at DLA Disposition Services sites)                                                                                                    |
|               | DOD                     | Items roll to DoD Customer Screening - 14 Days                                                                                                    |
| <b>→</b>      | GSA                     | Items roll to General Service Administration (FEDS) - 21 days for Federal Civil Agencies and<br>Donees. DLA Disposition Services sites will honor DoD Not Mission Capable Supply Request,<br>Priority 02 - 03 requests; for all other requests the DoD customer must contact GSA and order<br>the items through GSA's FEDS. |
|               | GSA Donation Allocation | 5 Days                                                                                                    |
|               | RTD 2                   | 2 days any customer may submit requisitions                                                                                                    |
|               | DOD EXP                 | 5 to 7 days from day one for DOD and DOD Special Programs                                                                                                    |
|               | FCA/DON EXP             | 12 days following DOD Expedited Screening. This period is for Hard 'R', Federal Civil Agencies, and Donation Customers                                                                                                    |
|               | OCONUS Sites            |                                                                                                    |
|               | FEPP/FEPD               | Applies to overseas DLA Disposition Services sites not under the Xcess Xpress Rules.                                                                                                    |
|               |                         | Accumulation - One- Four weeks                                                                                                    |
|               | FEPP                    | DoD and Federal Screening simultaneously - 21 Days                                                                                                    |
|               | FEPD                    | Donation Screening - 21 Days                                                                                                    |
|               |                         | Final removal for Donees - 7 Days                                                                                                    |
|               | RTD2                    | Blue Light Period - 3 days (open to all R/T/D customers)                                                                                                    |
|               | DOD EXP                 | 5 to 7 days from day one for DOD and DOD Special Programs                                                                                                    |
| $\rightarrow$ | FCA/DON EXP             | 12 days following DOD Expedited Screening. This period is for Hard 'R', Federal Civil Agencies, and Donation Customers                                                                                                    |

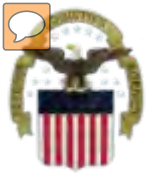

## **Accessing RTD Web Application**

## Step 1: Create an account in the DLA Account Management and Provisioning System (AMPS).

AMPS is a web-based account management system that provides system users with an automated tool for requesting user accounts and passwords for DLA systems.. Once your AMPS account has been successfully created, you will be notified via email.

#### Step 2: Submit a role request via AMPS.

After creating your AMPS account, you will need to submit a role request which specifies RTD application. You will be notified via email once your role request has been completed.

### Step 3: Complete RTD registration.

Once your role request is completed, you will be able to log into the EBS Portal. Upon first accessing RTD within the Portal, you will be prompted to complete a required RTD Customer registration form to complete the access request process.

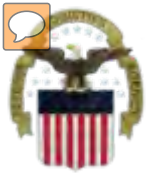

## **Accessing the External Portal**

| <u>External</u>                                                       | <u>Portal</u>                                                          | Internal Portal                                                                                                    |
|-----------------------------------------------------------------------|------------------------------------------------------------------------|----------------------------------------------------------------------------------------------------|
| DoD User & DoD Contractor                                             | Public/Non-DoD                                                         | DLA Employee                                                                                                    |
| Use CAC Card                                                          | Create User ID & password                                              | Use CAC Card                                                                                                    |
| Requires supervisor name & security officer & IA completion date      | Requires less data for the AMPS registration process                   | Requires the entire DLA<br>AMPS registration process                                                                                             |
| https://business.dla.mil                                              | https://business.dla.mil                                               | https://pep1.bsm.dla.mil/irj                                                                                                    |
| Only request the RTD and ETID<br>Roles                                | Only request the RTD and<br>ETID Roles                                 | Request <u>BOTH</u> the Internal<br><u>Portal</u> RTD role (JD-854)<br>and/or ETID role (JD-856)<br><u>PLUS</u> the required RTD &<br>ETID roles |
| RTD Customer Role (DDS-413)<br>and/or ETID Customer Role<br>(DDS-514) | RTD Customer Role (DDS-<br>413) and/or ETID Customer<br>Role (DDS 514) | RTD Customer Screener<br>(DDS 369), RTD Customer<br>ASO (DDS 370), ETID<br>Customer (DDS-520)                                                    |

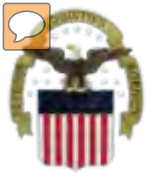

## **Sources of Information**

> **DLA Customer Interaction Center**:

1-877-DLA-CALL (1-877-352-2255) or send an email to DLAContactCenter@dla.mil Accessible 24 hours a day, 7 days a week.

- <u>AMPS Help Desk</u>:
   DSN 695-4357 or 1-866-335-4357 or send an email to <u>support.services@dla.mil</u> Accessible 24 hours a day, 7 days a week.
- DLA Enterprise External Business Portal: <u>https://business.dla.mil</u> will have a link to a job aid.
- DLA Disposition Services Web Page: <u>http://www.dispositionservices.dla.mil</u> will have a link on the home page called "Change" that will include job aids and additional customer information.
- RBIQuestions@dla.mil You can ask any question at any time about anything related to RBI.

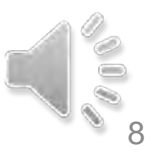

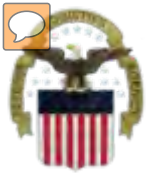

## **AMPS Registration**

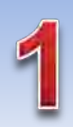

Non-Common Access Card (CAC)-Enabled Users: a. AMPS is a webbased application. Launch AMPS by typing the following URL into the web browser: https://amps.dla.mil

| First Time In AMPS<br>ise this option to register if yo<br>nisting DLA application but hi<br>dep by step instructions. | 37 Click Here to Register<br>to have never had a DLA account or if you have access to an<br>ave not registered in AMPS. Read the appropriate user guide for<br>a sector of the sector of the s | User G Jes                                | Click Here |
|----------------------------------------------------------------------------------------------------|----------------------------------------------------------------------------------------------------|-------------------------------------------|------------|
| Forgot your User II<br>Jse this option if you have reg<br>Issigned User ID                                             | D? Click Here<br>gatered with AMPS in the past but cannot remember your DLA                                                                                                    | BSAME (ERANGY FES, PORTS, FMD)<br>Express | _          |
| Help? Contact the DSCR He                                                                                              | elp Desk at 804-279.HELP (4357) or toll free 866.335.HELP                                                                                                    |                                           |            |

**AMPS First Time User Access** 

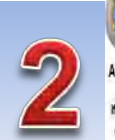

## Account Minkyement and Provisioning System (AMPS) AMPS First Time User Access Kyeu brie a DoD issued Common Access Card (CAC): Fyeu brie a DoD issued Common Access Card (CAC): Fyeu brie a Card (CAC): Fyeu brie a Car

#### Attention DLA Employees or Contractors:

The process to be 7.2 we want to use all Ampliese of Amplitude VIII materials in a patient has some AMP standbard and have been to an each of the amble of the amble of the am

Lagedina: New Lor

Click the Public/Non-DOD button

TLOBOLT

| User Tape        | Description                                                                                                    |                                                                                                    |
|------------------|----------------------------------------------------------------------------------------------------|----------------------------------------------------------------------------------------------------|
| DCD Law Cathaday | Text in test should be a first of the second second | Alor The Turking Talence for a second second of the Annex Sectory,<br>any en a table contracts. You will need a practice information attead reasoft<br>estimated by a second of them as required by DSAF Journ 2015                                      |
|                  | Cickinis Subsitive<br>Supplements a                                                                                                    | o es a Supplexientor with a Commercial and Covenents Enthy (XASE) ande.<br>Besan than varies for a company of abroadent that supplex terms by the DLA<br>cyclific a tesa attrajent aproxidal process                                                     |
| Publichies-500   | Cleans index i<br>Alter COD Line                                                                                                    | in a like Department of Defence (DDD) likes descengts explore to an eccentral BDD. A<br>sector not supplier to a spacial any of the level Service. You will be exceeded by parties<br>of our analyzighter to respley and repress to (D.A. applications). |

| New Attiant                                                                                                    | <ul> <li>Clock birs but on if you have re-<br/>in new of the CLA applications</li> </ul> | represents for an account in AVPS and you to not have an exciting account for the section account of the section account of the section a |                                |
|----------------------------------------------------------------------------------------------------|------------------------------------------------------------------------------------------|----------------------------------------------------------------------------------------------------|--------------------------------|
| Enterplement.                                                                                                    | This process will really that you<br>sectore your profile internation                    | e as accounts access one of the approximations leaded below<br>n account has been pro-loaded into will PS and will allow you to                                                                                                    |                                |
| Applications cannot be                                                                                                    | 2940-11 (1975)                                                                           |                                                                                                    |                                |
| EmpyRPD Sensis<br>BenyARD Sensis<br>Ang-CountrOff<br>R700<br>Collocation<br>R6033<br>BSN<br>COR4<br>CSR5<br>CSR5<br>CSR5<br>CSR5<br>CSR5<br>CSR5<br>CSR5<br>CSR5 |                                                                                          |                                                                                                    | Click the<br>Account<br>Button |

Press curst the help deal or 604(275-4057 or 1055/035-4357 f you have any questions concerning the use of this System

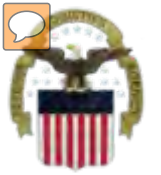

## **AMPS Registration (Cont)**

| 4 | Dolonse Lo<br>Account<br>Register a New AM<br>Welcome to AMPS, DLA Account | elstics Agency<br>Management and Provisio<br>IPS Account<br>Management and Provisioning System | System (AMPS)       | 5 | AMPS Passwer                             | nive Logisties Agency<br>court Management and Provisioning System (AMPS)<br>ord<br>for the profile wolver below from the upper grade a password even first are upped TAC. We this registration is completed you                                                                                                    |
|---|----------------------------------------------------------------------------|------------------------------------------------------------------------------------------------|---------------------|---|------------------------------------------|----------------------------------------------------------------------------------------------------|
|   | User Information                                                           |                                                                                                |                     |   | a CAC. However, you can                  | n also access AMPS with a usernamelpassword from a non-GAC enabled system.                                                                                                    |
|   | First Name                                                                 |                                                                                                |                     |   | Ressword                                 | 6                                                                                                    |
|   | Last Name                                                                  | *                                                                                              |                     |   | an assault                               |                                                                                                    |
|   | Address                                                                    |                                                                                                | •                   |   | Lionarm Massword                         | / <sup>v</sup>                                                                                                    |
|   | City/APO/FPO                                                               |                                                                                                | •                   |   |                                          | Password Policy                                                                                                    |
|   | State/AE/AP - ·                                                            | •                                                                                              |                     |   |                                          | Ninimum Alpha. 4                                                                                                    |
|   | Zip Code                                                                   | - P                                                                                            |                     |   | Resource<br>accounts whose               | Minimum Lengin. 15<br>Minimum Lowercase. 2                                                                                                    |
|   | Country - Selec                                                            | d + *                                                                                          |                     |   | password will be<br>changed if selected. | Minimum Number of Character Type Rules That Nust Pass. All<br>Minimum Numeric 2                                                                                                    |
|   | Address                                                                    |                                                                                                | -+                  |   |                                          | Minimum Special 2<br>Minimum Uppercase: 2                                                                                                    |
|   | Conceal Telephone<br>Number                                                | *                                                                                              |                     |   |                                          | blast net contain values of statisbulles: accounting email, trestname, huliname, lastname, blust net contain words: $\delta_{\rm c}/\hbar_{\rm c}^{\rm c}/h_{\rm c}^{\rm c}/h_{\rm c}/h_{\rm c}^{\rm c}/h_{\rm c}^{\rm c}/h_{\rm c}^{\rm c}/h_{\rm c}^{\rm c}/h_{\rm c}^{\rm c}/h_{\rm c}^{\rm c}/h_{\rm c}/h_{\rm c}^{\rm c}/h_{\rm c}^{\rm c}/h_{\rm c}^{\rm c}/h_{\rm c}^{\rm c}/h_{\rm c}^{\rm c}/h_{\rm c}^{\rm c}/h_{\rm c}^{\rm c}/h_{\rm c}^{\rm c}/h_{\rm c}/h_{\rm c}^{\rm c}/h_{\rm c}/h_{\rm c}^{\rm c}/h_{\rm c}^{\rm c}/h_{c}^{\rm c}/h_{\rm c}^{\rm c}/h_{\rm c}^{\rm c}/h_{\rm c}^{\rm c}/h_{\rm c}^{\rm c}/h_{\rm c}/h_{\rm c}^{\rm c}/h_{\rm c}^{\rm c}/h_{\rm c}^{\rm c}/h_{\rm c}^{\rm c}/h_{\rm c}/h_{\rm c}/$ |
|   | Gi Official Fax<br>Number                                                  |                                                                                                |                     | _ |                                          |                                                                                                    |
|   | User Type Pleas                                                            | se Select – 🔹 * Page will refresh after                                                        | ran Kemis selected. |   | Continue Cano                            |                                                                                                    |
|   | Continue                                                                   |                                                                                                |                     |   |                                          |                                                                                                    |

| Application Ac                                                                                                    | And Barmant Form Lloar External                                                       |                                                                                                    |
|----------------------------------------------------------------------------------------------------|---------------------------------------------------------------------------------------|----------------------------------------------------------------------------------------------------|
| Application Ac                                                                                                    | cess Request Form - User - External                                                   |                                                                                                    |
| Current Roles                                                                                                    | Application Roles Admin Roles DLA Disposition Services Func EX - RTD Customer DDS-411 |                                                                                                    |
| Pending Role<br>Request(s):                                                                                           |                                                                                       | Select RTD                                                                                                    |
| Desired of CIP                                                                                                    | DDS-113-DLA Disposition Services Prod EX Frid Gustomer DDS-112                        | Role                                                                                                    |
| Hiter results using<br>the 'Quick Filter'<br>feature below. For<br>more detail click on<br>the "information"<br>box.) |                                                                                       |                                                                                                    |
| Show Roles with                                                                                                    | Descriptions                                                                          |                                                                                                    |
| Back Next Cancel                                                                                                    |                                                                                       |                                                                                                    |
|                                                                                                    |                                                                                       | Automatical Sector Sector Sect |

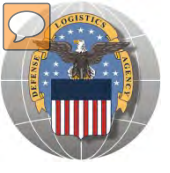

When a customer clicks on the Disposition Services RTD link from the DLA Web Portal, they will be prompted to enter their DoDAAC or register. https://business.dla.mil

#### **Registration Requirements:**

#### ✓ Internal

• DoD <u>Customers</u> with Common Access Card (CAC) on a .mil server - AMPS registration Plus RTD Web registration.

#### ✓ External

- DOD non-CAC Customers
- Transfer and Donation Customers

User ID + Password from RTD Web

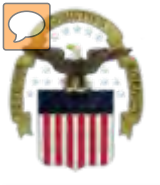

### **DLA Enterprise External Business Portal**

This is a screenshot of the DLA Enterprise External Business Portal, that provides external customers with a single point of access to DLA business applications <a href="https://business.dla.mil">https://business.dla.mil</a>

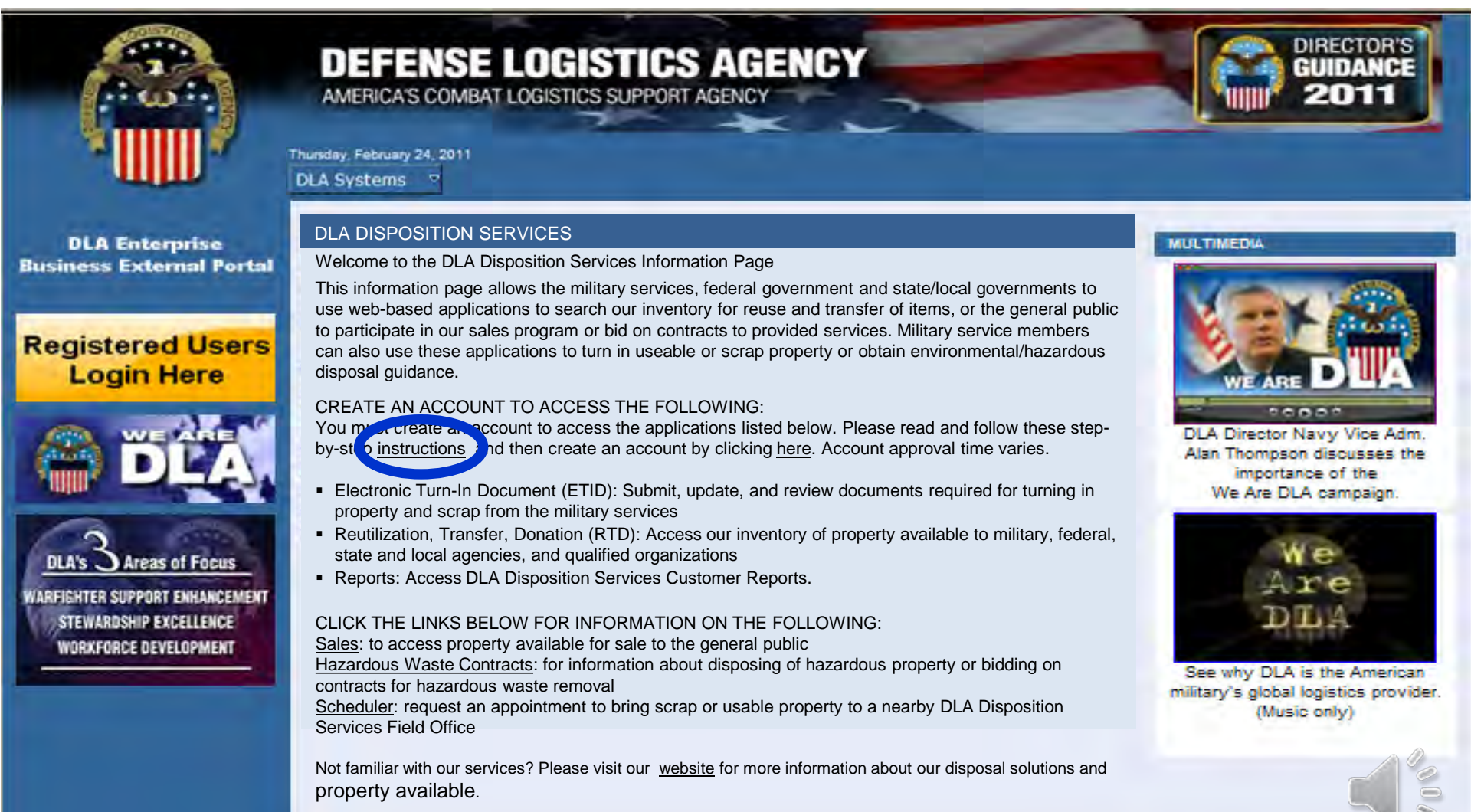

# Transfer/Donation REGISTRATIONRTD WEB

#### Transfer and Donation customers CONUS select (FS) and OCONUS FEPD

|               | DEFENSE LOGISTICS AGENCY<br>Disposition Services                                                                                                    | Home About Us Public Affairs Publications FAQs FOIA<br>Reutilization / Transfer / Donation (RTD) |
|---------------|----------------------------------------------------------------------------------------------------|--------------------------------------------------------------------------------------------------|
| anim          | Home About Us Public Affairs Publications FAQs FOIA<br>Reutilization / Transfer / Donation (RTD)<br>RTD Pre-Register<br>Application:                                                                                                    | RTD Pre-Register Application: Federal/State Screener (FS)                                        |
|               | Choose Choose Civil Air Patrol (CAP) Computers for Learning (CFL) Department of Defense (DOD) Department of Defense Contractor (DODC)                                                                                                    | Role:<br>Choose<br>Federal/State Screener<br>Submit<br>Customer Service: 1-269-961-4995          |
| ·v2.6.12062.1 | Dispension Services (DS)<br>Donation FEPD (FEPD)<br>Federal/State Screener (FS)<br>Filefighter (EF)<br>Foreign Military Sales (FMS)<br>ervice: 1-269-961-4999 or DSN 661-4999 Email: <u>i6bithe</u><br><u>i6bithe</u><br><u>i6bi</u> | Home About Us Public Affairs Publications FAQs<br>Reutilization / Transfer / Donation (RTD)      |
|               | 1. Transfer and Donation option:<br>Federal/State Screener                                                                                                    | RTD Pre-Register<br>Application:<br>Donation FEPD (FEPD)                                         |
|               | FEPD is for Donation OCONOS<br>FEPD Screener                                                                                                    | Role:                                                                                            |

ization / Transfer / Donation (RTD) re-Register ion: State Screener (FS) ite Screene Customer Service: 1-269-961-4999 or D Home About Us Public Affairs Publications FAQs F Reutilization / Transfer / Donation (RTD) **RTD Pre-Register** Application: Donation FEPD (FEPD) • Role: FEPD 🔻 Submit

#### The Battle Creek RTD office will review all registration forms

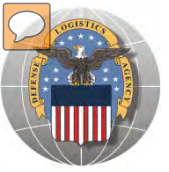

### **REGISTRATION FORM FOR T&D**

Home About Us Public Affairs Publications FAQs FOIA Reutilization / Transfer / Donation (RTD)

Customer Registration Page

#### **User Information**

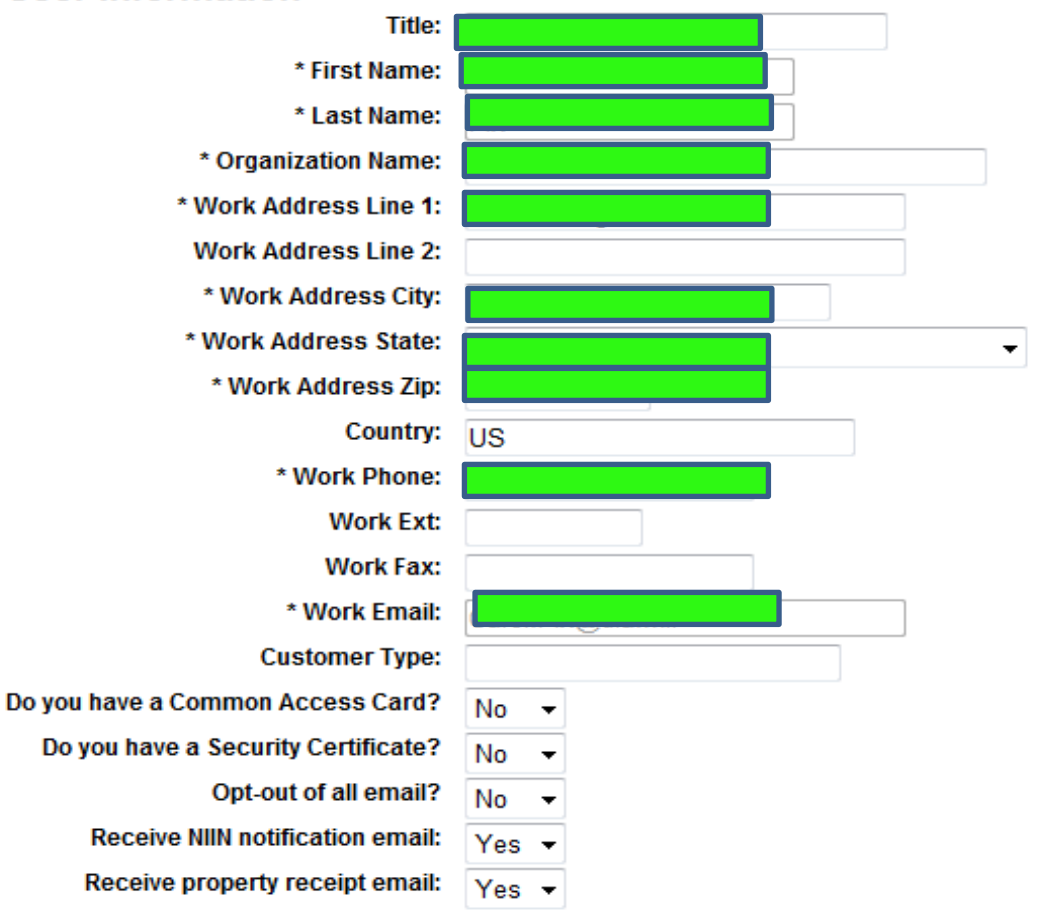

Fill in the Registration Form with your information. Select "Submit"

14

**RTD WEB** 

Submit

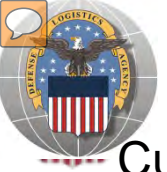

## **REGISTRATION REVIEW**

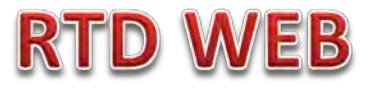

Customer requests will be reviewed by Battle Creek RTD Office personnel

| Reutilizat<br>Pending | tion / '<br>Appro | Transf<br>ovals               | er / Donatio                                       | on (RT                           | D)                                                       |                                 |                                      |                                                 |                            |                    |              |                                      |
|-----------------------|-------------------|-------------------------------|----------------------------------------------------|----------------------------------|----------------------------------------------------------|---------------------------------|--------------------------------------|-------------------------------------------------|----------------------------|--------------------|--------------|--------------------------------------|
| 🗵 Show rem            | ninder            |                               |                                                    | P                                | ending Users                                             |                                 |                                      |                                                 |                            |                    |              | This example is of DOD               |
| <u>User Name</u>      | App               | Role                          | Last User to Ap                                    | prove                            | Last Action Dat                                          | e Acti                          | on                                   | Deny                                            | Sh<br>Co                   | ow/Add<br>nments   |              | requests; however, T&D               |
| Customer<br>DoDAACs   | DOD<br>DOD<br>DOD | DOD ASO<br>DOD ASO<br>DOD ASO | (null)<br>(null)                                   | 6                                | /6/2012 10:23:32<br>/6/2012 10:23:15                     | AM <u>A</u>                     | pprove<br>pprove                     | Deny<br>Deny                                    |                            | how/Add<br>how/Add |              | requests will look the same.         |
| Listed here<br>Item L | DOD<br>Details    | DOD ASO                       | Reutilizat<br>Pending                              | tion / Ti<br>Approv              | ransfer / Do<br>/als                                     | nation                          | (RTD)                                |                                                 |                            |                    |              |                                      |
| (Select an item)      | in the list       | (above)                       | Show ren                                           | ninder                           |                                                          |                                 | Pendir                               | ng Users                                        |                            |                    |              | COMMENTS<br>Show/Add                 |
| _                     |                   |                               | User Name<br>Customer<br>DoDAACs                   | App<br>DOD D<br>DOD D            | Role Last Us<br>OOD ASO<br>OOD ASO                       | er to Appro<br>(null)<br>(null) | ve <u>Last</u><br>6/6/201<br>6/6/202 | Action Date<br>12 10:23:32 AM<br>12 10:23:15 AM | Action<br>Approv<br>Approv | Deny               | eny<br>leny  |                                      |
|                       |                   |                               | are<br>Listed here                                 | DOD D<br>DOD D                   | DOD ASO<br>DOD ASO                                       | (null)<br>(null)                | 6/8/20                               | 12 2:17:44 PM<br>12 2:17:54 PM                  | Approv                     | <u>e De</u>        | ieny<br>ieny | The Battle Creek RTD office will     |
|                       |                   |                               | ID_TYPE<br>USER_STATUS<br>APPROVAL_LE              |                                  | DoDAAC                                                   |                                 |                                      |                                                 |                            |                    |              | review all registration forms        |
|                       |                   |                               | TITLE<br>FIRST_NAME                                | Pete<br>Bero                     | r<br>Inja                                                |                                 |                                      |                                                 |                            |                    |              |                                      |
|                       |                   |                               | ADDRESS1<br>ADDRESS2<br>CITY<br>STATE              | 74 W<br>Battle<br>MI             | e Creek                                                  |                                 |                                      |                                                 |                            |                    |              | fter the Dettle Creek staff reviews  |
|                       |                   |                               | ZIP<br>PHONE<br>PHONE_EXTEN<br>FAX                 | 4901<br>2699<br>ISION            | 17<br>9614797                                            |                                 |                                      |                                                 |                            |                    | ATT<br>ho    | after the Battle Creek staff reviews |
|                       |                   |                               | FAX_EXTENSIC<br>EMAIL<br>DATE_ADDED<br>LAST_UPDATE | DN<br>Pete<br>1/14/<br>DATE6/8/2 | r.Beronja@dla.mil<br>/2012 9:32:56 AM<br>2012 2:17:54 PM |                                 |                                      |                                                 |                            | d                  | en           | enied. Denied request will provide   |
|                       |                   |                               | LAST_LOGIN<br>DODAAC<br>REUT_STATUS                | 1/14/                            | /2012 9:32:56 AM                                         |                                 |                                      |                                                 |                            | r                  | rea          | eason to the customer. Approved      |
|                       |                   |                               | COUNTRY<br>COMPANYNAM<br>Action                    | IE dia d                         | disposition services                                     | 6                               |                                      |                                                 |                            | re                 | qu           | quest will be loaded in the DoDAAC   |
|                       |                   |                               | Deny                                               | Der                              | ny                                                       |                                 |                                      |                                                 |                            |                    | V            | Validation Table (see next chart)    |

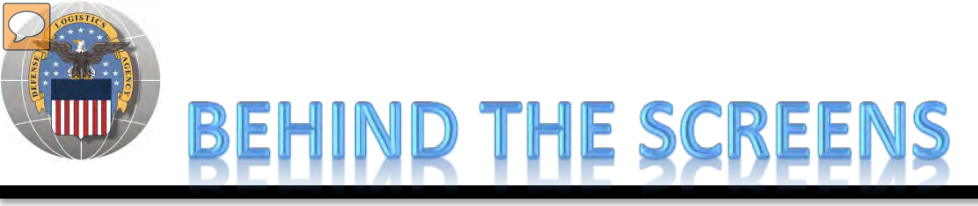

#### AFTER THE CUSTOMER SUBMITS THE REGISTRATION FORM, THE BATTLE CREEK RTD OFFICE PLACES THE CUSTOMER IN A CATEGORY. CONTROLS INCLUDE DEMIL CODE, HM/HW, AND FSC RESTRICTIONS. USERS/CUSTOMERS ARE ASSOCIATED WITH A SINGLE DODAAC OR SEVERAL DODAACS.

| how reminder                                 |                                                         |                                      |                       |                    |                   |
|----------------------------------------------|---------------------------------------------------------|--------------------------------------|-----------------------|--------------------|-------------------|
| AAC Validatio                                | ท                                                       |                                      |                       |                    |                   |
| * DoDAAC:                                    | 47339K Search                                           |                                      |                       |                    |                   |
| DoDAAC:                                      | 47339K                                                  |                                      |                       |                    |                   |
| Category:                                    | Donation -                                              | DoDAAC Categori                      | es                    |                    |                   |
| DoDAAC Status:                               | Unblock -                                               |                                      |                       |                    |                   |
| Organization:<br>Effective Date:<br>Address: | VIRGINIA FEDERAL SURPLUS<br>09/11/86<br>PROPERTY AGENCY | Category Name                        | Hazardous<br>Material | Hazardous<br>Waste | Demil Code        |
|                                              | 1910 DARBYTOWN ROAD                                     | <u>10</u>                            | M                     | W                  | A,B,C,D,E,F,G,P,Q |
|                                              | RICHMOND VA 23231                                       | <u>10</u>                            | M                     | W                  | A,B,C,D,E,F,G,P,Q |
|                                              | 7                                                       | <u>11</u>                            | M                     | W                  | A,B,C,D,E,F,G,P,Q |
| Save Changes                                 |                                                         | 12                                   | M                     | W                  | A,B,C,D,E,F,G,P,Q |
|                                              | -                                                       | 13                                   | M                     | W                  | A,B,C,D,E,F,G,P,Q |
|                                              |                                                         | 14                                   | M                     | W                  | A,B,C,D,E,F,G,P,Q |
|                                              |                                                         | <u>16</u>                            | M                     | W                  | A,B,C,D,E,F,G,P,Q |
|                                              |                                                         | 17                                   | M                     | VV                 | A,B,C,D,E,F,G,P,Q |
|                                              |                                                         | 18                                   | M                     | VV                 | A,B,C,D,E,F,G,P,Q |
|                                              |                                                         | 19                                   | M                     | VV                 | A,B,C,D,E,F,G,P,Q |
|                                              |                                                         | 20                                   | M                     | VV                 | A,B,C,D,E,F,G,P,Q |
|                                              |                                                         | 21                                   | M                     | VV<br>M            | A,B,C,D,E,F,G,P,Q |
|                                              |                                                         | 25                                   | M                     | VV<br>M            | ABCDEECPO         |
|                                              |                                                         | 26                                   | M                     | W                  | ABCDEEGPO         |
|                                              |                                                         | 20                                   | M                     | W                  | ABCDEEGPO         |
|                                              |                                                         | 28                                   | M                     | Ŵ                  | ABCDEEGPO         |
|                                              |                                                         | 29                                   | M                     | W                  | ABCDEEG           |
|                                              |                                                         | 5                                    | M                     | Ŵ                  | ABCDEEGPO         |
|                                              |                                                         | 5 <u>5683c%3ca%</u><br>3e830cbda469a | M                     | W                  | A,B,C,D,E,F,G,P,Q |
|                                              |                                                         | 5b83c%3ca%<br>3e830cbda469a          | м                     | W                  | A,B,C,D,E,F,G,P,Q |
|                                              |                                                         | <u>6</u>                             | M                     | W                  | A,B,C,D,E,F,G,P,Q |
|                                              |                                                         | 7                                    | M                     | W                  | A,B,C,D,E,F,G,P,Q |
|                                              |                                                         | 8                                    | M                     | W                  | A,B,C,D,E,F,G,P,Q |
|                                              |                                                         | <u>9</u>                             | M                     | W                  | A,B,C,D,E,F,G,P,Q |
|                                              |                                                         | All Demil                            | M                     |                    | A,B,C,D,E,F,G,P,Q |
|                                              |                                                         | All Demils                           |                       |                    | A,B,C,D,E,F,G,P,Q |
|                                              |                                                         | UFL<br>Obil Air Dates (OAD)          |                       |                    | A,Q               |
|                                              |                                                         | Computers for Learning               |                       |                    | A,Q               |
|                                              |                                                         | DOD                                  | M                     |                    | ARCDEECRO         |
|                                              |                                                         | DOD                                  | M                     |                    | A,B,C,D,E,F,G,P,Q |
|                                              |                                                         | Donation                             | M                     |                    | A.O.              |
|                                              |                                                         |                                      | WI N                  |                    | 1,0               |

#### "CUSTOMERS DON'T SEE THIS"

**RTD WEB** 

Example: Donation customers will screen DEMIL A & Q safe

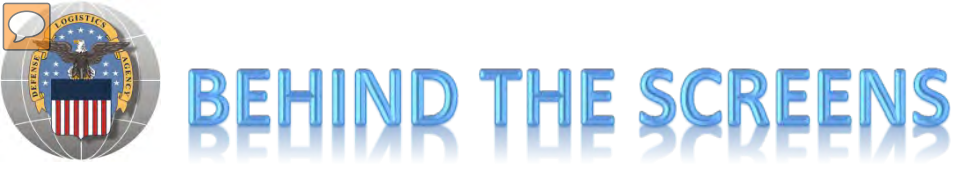

### **RTD WEB**

#### **"CUSTOMERS DON'T SEE THIS"**

| Users     |                                                  |                |       |                                                                                                    | · · · · · · · · · · · · · · · · · · · |
|-----------|--------------------------------------------------|----------------|-------|----------------------------------------------------------------------------------------------------|---------------------------------------|
| Active U  | sers                                             |                | Find  | Users 🗕                                                                                              | The Battle Creek RTD                  |
| Remove    | Username Name                                    | Blocked Status | U     | Sername:                                                                                             | Office will Enter USER                |
|           | User IDs & Names                                 | Unblock -      | Email | Address:                                                                                             | INFORMATION                           |
|           | appear bere Individual                           |                | Sear  | h                                                                                                    |                                       |
|           |                                                  | Unblock -      | Jean  |                                                                                                    |                                       |
|           | can be blocked from                              | Unblock -      |       |                                                                                                    |                                       |
|           | using a DoDAAC                                   | Unblock -      |       |                                                                                                    |                                       |
| Romovo    | Users                                            |                |       |                                                                                                    |                                       |
| Remove    | Users                                            |                |       |                                                                                                    |                                       |
| FCCa      |                                                  |                |       |                                                                                                    | BC RTD office Will                    |
| FSUS      |                                                  |                |       |                                                                                                    | select FSCs                           |
| FSC C     | ategory: Custom Edit FSC (                       | Category       |       |                                                                                                    |                                       |
| 🔲 1005 G  | uns, through 30 mm                               |                | 101   | 0 Guns, over 30 mm up to 75 mm                                                                       |                                       |
| 📄 1015 G  | uns, 75 mm through 125 mm                        |                | 102   | Guns, over 125 mm through 150 mm                                                                     |                                       |
| 📄 1025 G  | uns, over 150 mm through 200 mm                  |                | 103   | Guns, over 200 mm through 300 mm                                                                     |                                       |
| 📄 1035 G  | uns, over 300 mm                                 |                | 104   | Chemical Weapons and Equipment                                                                       |                                       |
| 📄 1045 La | aunchers, Torpedo and Depth Charge               |                | 105   | 5 Launchers, Rocket and Pyrotechnic                                                                  |                                       |
| 📄 1070 N  | lets and Booms, Ordnance                         |                | 107   | 5 Degaussing and Mine Sweeping Equipment                                                             |                                       |
| 📄 1080 C  | amouflage and Deception Equipment                |                | 109   | Assemblies Interchangeable Between Weapor                                                            | ns in Two or More Classes             |
| 📄 1095 M  | liscellaneous Weapons                            |                | 110   | 5 Nuclear Bombs                                                                                      |                                       |
| 📄 1110 N  | luclear Projectiles                              |                | 111   | 5 Nuclear Warheads and Warhead Sections                                                              |                                       |
| 1120 N    | luclear Depth Charges                            |                | 112   | Nuclear Demolition Charges                                                                           | -                                     |
| 112/ N    | luclear Rockets                                  |                | 113   | Conversion Kits, Nuclear Ordnance                                                                    |                                       |
| 1135 FI   | uzing and Finng Devices, Nuclear Ordnance        | or Ordnanco    | 114   | <ul> <li>Nuclear Components</li> <li>Specialized Test and Handling Equipment New</li> </ul>          | clear Ordnance                        |
| 1145 E    | liscellaneous Nuclear Ordnance                   |                | 121   | <ul> <li>Operation of the strand manufing Equipment, Null</li> <li>Fire Control Directors</li> </ul> | dear orunalite                        |
| 1220 F    | ire Control Computing Sights and Devices         |                | 121   | ) Fire Control Systems Complete                                                                      |                                       |
| 1240 0    | Intical Sighting and Ranging Equipment           |                | 125   | ) Fire Control Stabilizing Mechanisms                                                                |                                       |
| 1240 G    | ire Control Designating and Indicating Equipment | ient           | 125   | 5 Fire Control Transmitting and Receiving Equip                                                      | ment, except Airborne                 |
| 1270 A    | ircraft Gunnery Fire Control Components          |                | 128   | Aircraft Bombing Fire Control Components                                                             |                                       |
| 1285 F    | ire Control Radar Equipment, except Airborne     |                | 128   | 7 Fire Control Sonar Equipment                                                                       |                                       |
| 1290 M    | liscellaneous Fire Control Equipment             |                | 130   | 5 Ammunition, through 30 mm                                                                          |                                       |
| □ 1210 A  | mmunition, over 30 mm up to 75 mm                |                | 131   | 5 Ammunition. 75 mm through 125 mm                                                                   |                                       |

#### **Bottom half of screen**

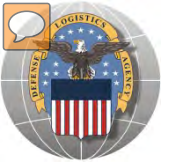

## BEHIND THE SCREENS

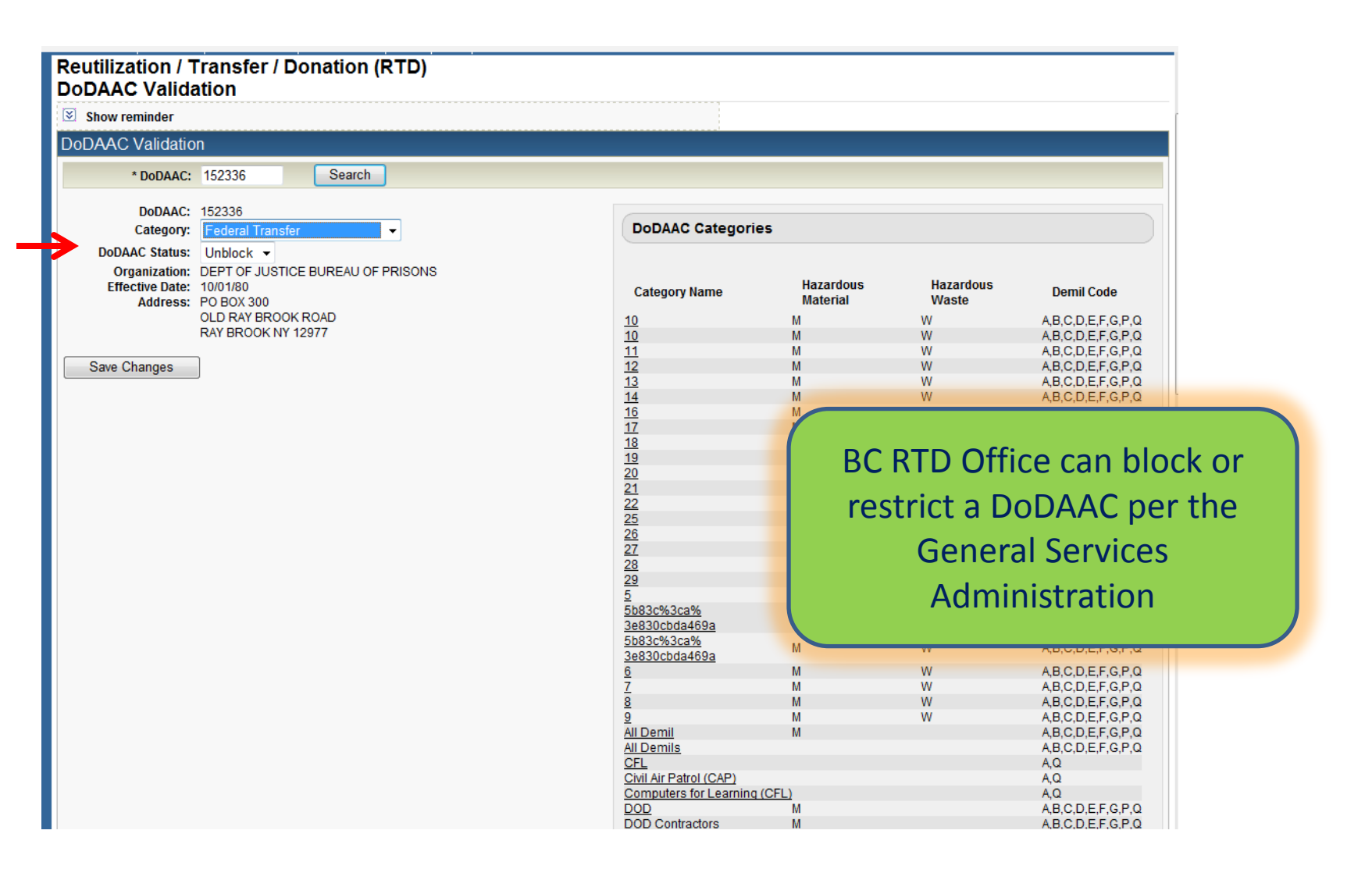

**RTD WEB** 

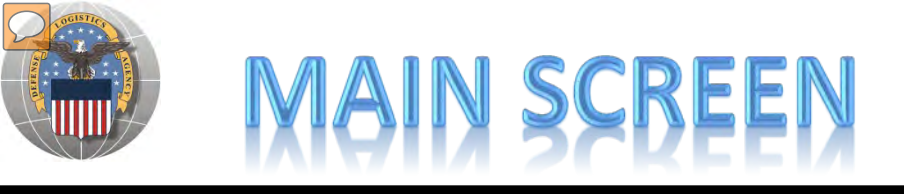

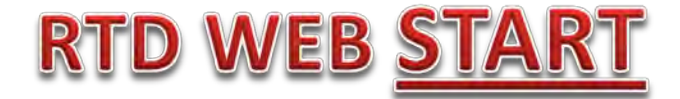

#### MAIN SCREEN: THIS IS WHAT THE CUSTOMER WILL SEE AFTER LOGGING ON.

#### MESSAGES, ROTATING PHOTOS, REQUISITION STATUS, PREVIOUSLY VIEWED ITEMS

| Civil Air Patrol<br>Computers For<br>earning                                                                                                    | D                                                                                                    | the Development                                                                                       |                                                                                                    |                                                                                                    |                                             |                                                                                                    |                    |                                                                                                    | ee.e                                              |
|----------------------------------------------------------------------------------------------------|----------------------------------------------------------------------------------------------------|----------------------------------------------------------------------------------------------------|----------------------------------------------------------------------------------------------------|----------------------------------------------------------------------------------------------------|---------------------------------------------|----------------------------------------------------------------------------------------------------|--------------------|----------------------------------------------------------------------------------------------------|---------------------------------------------------|
| DOD •                                                                                                    | Reutilization, Tran                                                                                                    | ister, Donation H                                                                                     | ome                                                                                                    |                                                                                                    |                                             |                                                                                                    | 1                  |                                                                                                    |                                                   |
| OOD Contractor                                                                                                    | Announceme                                                                                                    | nts                                                                                                   |                                                                                                    |                                                                                                    |                                             |                                                                                                    |                    |                                                                                                    |                                                   |
| Firefighter<br>Federal/State<br>Screener<br>Foreign Military<br>Sales                                                                                      | Title<br>FURNITURE Due I                                                                                                    | Des<br>In DLA (<br>items<br>Propé                                                                     | c <b>ription</b><br>Disposition Services Me<br>. Please contact the site<br>arty must be ordered thr                                                            | ade is expecting the turn in of DOR<br>directly at xxxx@dla.mil if your ag<br>ough the MILSTRIP process. | RM furniture. C<br>ency is in nee           | ustomers must pickup the<br>d of DORM furniture.                                                                                           | 1                  |                                                                                                    |                                                   |
| umanitarian<br>ssistance<br>rogram<br>aw Enforcement<br>support Office                                                                                     |                                                                                                    |                                                                                                    | Announcen                                                                                                    | nents can be add                                                                                         | led by                                      | the Battle Cre                                                                                                    | ek RTD             | 2                                                                                                    | E                                                 |
| ilitary Affiliate<br>adio System<br>OTC                                                                                                    |                                                                                                    |                                                                                                    | History of                                                                                                    | Orders and prev                                                                                          | iously                                      | view items is                                                                                                    | visible            | د Pr                                                                                                    | rev Nex                                           |
| litary Affiliate<br>adio System<br>DTC<br>ervice<br>useums<br>buthwest Asia<br>eterans Affairs                                                             | Requisition St                                                                                                    | atus<br>Requisition<br>Number                                                                         | History of<br>Requisition<br>Date                                                                                                    | Orders and prev                                                                                          |                                             | view items is                                                                                                    | visible            | k Pr<br>Last Updated                                                                                     | rev Nex                                           |
| litary Affiliate<br>adio System<br>DTC<br>envice<br>Iseums<br>uthwest Asia<br>terans Affairs                                                               | Requisition St<br>DTID<br>S(1293016500012                                                                                                    | atus<br>Requisition<br>Number<br>TBAA4N2019CFFF                                                       | Requisition<br>Date<br>01/19/12 10:02:27                                                                                                    | Orders and prev<br>Item Name<br>CHASSIS,TRUCK                                                            | Quantity                                    | View items is<br>Current Action<br>Request sent to EBS                                                                                     | visible            | • Pr<br>Last Updated<br>01/19/12<br>10:02:29                                                             | rev Nex                                           |
| itary Affiliate<br>Idio System<br>DTC<br>Ivice<br>Iseums<br>uthwest Asta<br>terans Affairs<br>Will see                                                     | Requisition St           DTID           S(129301650001Z           PE302903339863                                                                          | atus<br>Requisition<br>Number<br>TBAA4N2019CFFF<br>H9FD0120190788                                     | Requisition<br>Date           01/19/12 10:02:27           01/19/12 07:51:45                                                                                     | Orders and prev<br>Item Name<br>CHASSIS,TRUCK<br>ARMOIRE                                                 | Quantity<br>1                               | view items is<br>Current Action<br>Request sent to EBS<br>Request submitted                                                                | visible            | East Updated<br>01/19/12<br>10:02:29<br>01/19/12<br>07:51:45                                             | rev Nex<br><u>Can</u><br><u>Can</u>               |
| itary Affiliate<br>dio System<br>DTC<br>vvice<br>seums<br>uthwest Asia<br>terans Affairs<br>will see<br>category<br>You will                               | Requisition St           DTID           S(129301650001Z           FB302903339863           C00V6R10350010                                                 | atus<br>Requisition<br>Number<br>TBAA4N2019CFFF<br>H9FD0120190788<br>H9FD0120190787                   | Requisition<br>Date<br>01/19/12 10:02:27<br>01/19/12 07:51:45<br>01/19/12 07:51:45                                                                              | Orders and prev<br>Item Name<br>CHASSIS,TRUCK<br>ARMOIRE<br>ARMOIRE                                      | Quantity<br>1<br>4                          | view items is<br>Current Action<br>Request sent to EBS<br>Request submitted<br>Request submitted                                           | visible            | East Updated<br>01/19/12<br>10:02:29<br>01/19/12<br>07:51:45<br>01/19/12<br>07:51:45                     | rev Nex<br><u>Can</u><br><u>Can</u>               |
| tary Affiliate<br>dio System<br>TC<br>vice<br>seums<br>uthwest Asia<br>erans Affairs<br>will see<br>category<br>You will<br>see the<br>uther               | Requisition St           DTID           S(129301650001Z           FB302903339863           C00V6R10350010           FB55180266VM01                        | Atus<br>Requisition<br>Number<br>TBAA4N2019CFFF<br>H9FD0120190788<br>H9FD0120190787<br>H9FD0120190786 | Requisition<br>Date<br>01/19/12 10:02:27<br>01/19/12 07:51:45<br>01/19/12 07:51:45                                                                              | Orders and prev<br>Item Name<br>CHASSIS,TRUCK<br>ARMOIRE<br>ARMOIRE                                      | Quantity<br>1<br>4<br>2<br>1<br>1<br>2      | view items is<br>Current Action<br>Request sent to EBS<br>Request submitted<br>Request submitted<br>Request submitted<br>Request submitted | •<br>visible       | د Pr<br>Last Updated<br>01/19/12<br>10:02:29<br>01/19/12<br>07:51:45<br>01/19/12<br>07:51:45<br>01/19/12 | rev Nes<br><u>Can</u><br><u>Can</u><br><u>Get</u> |
| itary Affiliate<br>dio System<br>DTC<br>DVICE<br>seums<br>uthwest Asta<br>terans Affairs<br>will see<br>category<br>You will<br>see the<br>other<br>stomer | Requisition St           DTID           S(129301650001Z)           FB302903339863           C00V6R10350010           FB55180266VM01           Convolution | atus<br>Requisition<br>Number<br>TBAA4N2019CFFF<br>H9FD0120190788<br>H9FD0120190786<br>H9FD0120190786 | Requisition<br>Date           01/19/12 10:02:27           01/19/12 07:51:45           01/19/12 07:51:45           01/19/12 07:51:45           01/19/12 07:51:45 | Orders and prev<br>Item Name<br>CHASSIS,TRUCK<br>ARMOIRE<br>ARMOIRE<br>AUTOMOBILE SEDAN<br>CUSTOMERS WI  | Quantity<br>1<br>4<br>2<br>1<br>1<br>1<br>2 | view items is<br>Current Action<br>Request sent to EBS<br>Request submitted<br>Request submitted<br>Pequest submitted<br>their orde        | •<br>visible<br>rs | <pre></pre>                                                                                              | Car<br>Car<br>Can<br>Gat<br>,                     |

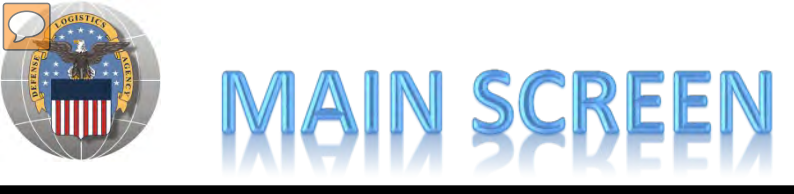

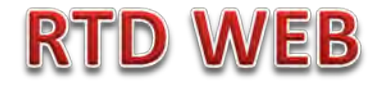

#### MESSAGES ARE INPUT BY BATTLE CREEK RTD STAFF

| Starting Date: 01/19/12 00:00     Ending Date: 01/21/12 23:59     Title: FURNITURE Due In     Coscription: DLA Disposition Services Meade is expecting the turn in of     readed DORM furniture. Customers must pickup the items. Please     contact the site directly at xxxxxQdla mill your agency is in     readed DORM furniture. Customers must pickup the items. Please     contact the site directly at xxxxxQdla mill your agency is in     readed DORM furniture. Property must be ordered through     the MILISTRIP process.                                                                                                    |            |
|----------------------------------------------------------------------------------------------------|------------|
| *Ending Date: 01/21/12 23:59 *Tite: FURNITURE Due In *Duc Disposition Services Meade is expecting the turn in of (2000 characters max) Dick Disposition Services Meade is expecting the turn in of need of DORM furniture. Property must be ordered through the MILSTRIP process. @ Active *Systems: @ CAP @ CFL @ DOD @ FF @ FMS @ LESO Save Changes Clear Unexpired Announcements Expired Announcements Title Description Services Meade is expecting the t 01/19/12 00:00 01/21/12 23:59 CAP.CFL.DOD,FF.FMS,LESO YES Expired Announcements Expired Announcements Select Delete HMMWVS Available HMMWVs under NSN 2320-01-107-7155 will have 500 II 01/06/12 00:00 01/13/12 23:59 CAP.CFL.DOD,FF.FMS,LESO YES Select Delete Testing Announcements Testing to see if announcement disappears after 1 01/17/12 00:00 01/12/112 23:59 CAP.CFL.DOD,FF.FMS,LESO YES Select Delete Alisha' Test for 'CFL' user ro 11-22-11 This is to test if the 'CFL' user role is 11/23/11 00:00 11/25/11 23:59 CFL Yes                                                                                                    |            |
| *Title:       FURNITURE Due In         *Description:       DLA Disposition Services Meade is expecting the turn in of DORM furniture. Customers must pickup the items. Please contact the site directly at xxxxx@dla.mil if your agency is in need of DORM furniture. Property must be ordered through the MLSTRIP process.       Messages can be tailored to customers more case         Image: Active * Systems:       Image: Active * Systems:       <                                                                                                    |            |
| * Description:<br>(2000 characters max)       DLA Disposition Services Meade is expecting the turn in of<br>DORM fumiture. Customers must pickup the items. Please<br>contact the site directly at xxxxxQidla mill four agency is in<br>need of DORM fumiture. Property must be ordered through<br>the MILSTRIP process.       Messages can be tailored to<br>customer group in some case         Save Changes       Clear         Unexpired Announcements       End Date       Systems       Active         Select       Delete       HMMWVS Due In       DLA Disposition Services Meade is expecting the t       01/19/12 00:00       01/12/1/12 23:59       CAP, CFL DOD, FF, FMS, LESO         Title       Description         Starting Date       End Date       Systems       Active         Expired Announcements         Title       Description       Starting Date       End Date       Systems       Active         Select       Delete       HMMWVs Available       HMMWVs under NSN 2320-01-107-7155 will have 500 II       01/10/11/12 20:00       01/13/12 23:59 CAP, CFL, DOD, FF, FMS, LESO       YES         Select       Delete       HMMWVs available       HMMWVs under NSN 2320-01-107-7155 will have 500 II       01/10/11/12 23:59 CAP, CFL, DOD, FF, FMS, LESO       YES         Select       Delete       HMMWVs available       HMMWVs under NSN 2320-01-107-7155 will have 500 II <th></th>                                                                                                    |            |
| * Systems: Clear  * Systems: Clear  Unexpired Announcements  Title Description Starting Date End Date Systems Act Select Delete HMMWVS dvailable HMMWVS under NSN 2320-01-107-7155 will have 500 li 01/06/12 00:00 01/13/12 23:59 DOD,FF,FMS,LESO YES  Select Delete Testing Announcements Testing to see if announcement disappears after 1 01/17/12 00:00 01/13/12 23:59 CAP,CFL,DOD,FF,FMS,LESO YES Select Delete Alisha' Testfor 'CFL' user ro 11-22-11 This is to test if the 'CFL' user role is 11/23/11 00:00 11/12/12 23:59 CAP,CFL,DOD,FF,FMS,LESO YES Select Delete Alisha' test of 'DOD' user rol This is test if 'DOD' user is the only one with vi 11/24/11 00:00 11/12/11 23:59 DOD YES                                                                                                    | the<br>es. |
| Save Changes       Clear         Unexpired Announcements       Starting Date       End Date       Systems       Active control of the system of the system of the syst |            |
| Save Changes         Clear         Unexpired Announcements         Title       Description       Starting Date       End Date       Systems       Act         Select       Delete       HMMWVs Due In       DLA Disposition Services Meade is expecting the t       01/19/12 00:00       01/21/12 23:59       CAP, CFL, DOD, FF, FMS, LESO       YES         Expired Announcements         Select       Delete       HMMWVS Available       HMMWVs under NSN 2320-01-107-7155 will have 500 li       01/06/12 00:00       01/13/12 23:59 DOD, FF, FMS, LESO       YES         Select       Delete       HMMWVS Available       HMMWVs under NSN 2320-01-107-7155 will have 500 li       01/10/12 00:00       01/17/12 23:59 DOD, FF, FMS, LESO       YES         Select       Delete       Hisha' Test for 'CFL' user ro       11-22-11 This is to test if the 'CFL' user role is       01/17/12 00:00       01/17/12 23:59 CAP, CFL, DOD, FF, FMS, LESO       YES         Select       Delete       Alisha' Test for 'CFL' user ro       11-22-11 This is to test if the 'CFL' user role is       01/17/12 00:00       01/17/12 23:59 CAP, CFL, DOD, FF, FMS, LESO       YES         Select       Delete       Alisha' Test for 'CFL' user ro       11-22-11 This is to test if the 'CFL' user role is <t< th=""><th></th></t<>                                                                                                    |            |
| Unexpired Announcements         Title       Description       Starting Date       End Date       Systems       Active colspan="6">Active colspan="6">Active colspan="             |            |
| TitleDescriptionStarting DateEnd DateSystemsAccSelectDeleteHMMWVs Due InDLA Disposition Services Meade is expecting the t01/19/12 00:0001/21/12 23:59CAP,CFL,DOD,FF,FMS,LESOYESExpired AnnouncementsTitleDescriptionStarting DateEnd DateSystemsAccSelectDeleteHMMWVS AvailableHMMWVs under NSN 2320-01-107-7155 will have 500 li01/06/12 00:0001/13/12 23:59DOD,FF,FMS,LESOYESSelectDeleteTesting AnnouncementsTesting to see if announcement disappears after 101/10/12 00:0001/17/12 23:59CAP,CFL,DOD,FF,FMS,LESOYESSelectDeleteAlisha' Test for 'CFL' user ro11-22-11 This is to test if the 'CFL' user role is11/123/11 00:0011/25/11 23:59CFLYESSelectDeleteAlisha' test of 'DOD' user rolThis is test if 'DOD' user is the only one with vi11/24/11 00:0011/25/11 23:59DODYES                                                                                                    |            |
| Select       Delete       HMMWVs Due In       DLA Disposition Services Meade is expecting the t       01/19/12 00:00       01/21/12 23:59       CAP,CFL,DOD,FF,FMS,LESO       YES         Expired Announcements       Title       Description       Starting Date       End Date       Systems       A         Select       Delete       HMMWVS Available       HMMWVs under NSN 2320-01-107-7155 will have 500 li       01/06/12 00:00       01/17/12 23:59 DOD,FF,FMS,LESO       YES         Select       Delete       Testing Announcements       Testing to see if announcement disappears after 1       01/06/12 00:00       01/17/12 23:59 CAP,CFL,DOD,FF,FMS,LESO       YES         Select       Delete       Alisha' Test for 'CFL' user ro       11-22-11 This is to test if the 'CFL' user role is       11/23/11 00:00       11/25/11 23:59 CFL       YES         Select       Delete       Alisha' test of 'DOD' user rol       This is test if 'DOD' user is the only one with vi       11/24/11 00:00       11/25/11 23:59 DOD       YES                                                                                                    | ive        |
| Expired Announcements         Title       Description       Starting Date       End Date       Systems       A         Select       Delete       HMMWVS Available       HMMWVs under NSN 2320-01-107-7155 will have 500 li       01/06/12 00:00       01/13/12 23:59       DOD,FF,FMS,LESO       YES         Select       Delete       Testing Announcements       Testing to see if announcement disappears after 1       01/17/12 00:00       01/17/12 23:59       CAP,CFL,DOD,FF,FMS,LESO       YES         Select       Delete       Alisha' Test for 'CFL' user ro       11-22-11 This is to test if the 'CFL' user role is       11/23/11 00:00       11/25/11 23:59       CFL       YES         Select       Delete       Alisha' test of 'DOD' user rol       This is test if 'DOD' user is the only one with vi       11/24/11 00:00       11/25/11 23:59       DOD       YES                                                                                                    |            |
| Title         Description         Starting Date         End Date         Systems         A           Select         Delete         HMMWVS Available         HMMWVs under NSN 2320-01-107-7155 will have 500 li         01/06/12 00:00         01/13/12 23:59         DOD,FF,FMS,LESO         YEst           Select         Delete         Testing to see if announcement disappears after 1         01/17/12 00:00         01/17/12 23:59         CAP,CFL,DOD,FF,FMS,LESO         YEst           Select         Delete         Alisha' Test for 'CFL' user ro         11-22-11         This is to test if the 'CFL' user role is         11/23/11 00:00         11/25/11 23:59         CFL         YEst           Select         Delete         Alisha' test of 'DOD' user rol         This is test if 'DOD' user is the only one with vi         11/24/11 00:00         11/25/11 23:59         DOD         YEst                                                                                                    |            |
| TitleDescriptionStarting DateEnd DateSystemsASelectDeleteHMMWVS AvailableHMMWVs under NSN 2320-01-107-7155 will have 500 li01/06/12 00:0001/13/12 23:59DOD,FF,FMS,LESOYESSelectDeleteTesting AnnouncementsTesting to see if announcement disappears after 101/07/12 00:0001/17/12 23:59CAP,CFL,DOD,FF,FMS,LESOYESSelectDeleteAlisha' Test for 'CFL' user ro11-22-11 This is to test if the 'CFL' user role is11/23/11 00:0011/25/11 23:59CFLYESSelectDeleteAlisha' test of 'DOD' user rolThis is test if 'DOD' user is the only one with vi11/24/11 00:0011/25/11 23:59DODYES                                                                                                    |            |
| Select         Delete         HMMWVS Available         HMMWVs under NSN 2320-01-107-7155 will have 500 li         01/06/12 00:00         01/13/12 23:59 DOD,FF,FMS,LESO         YEs           Select         Delete         Testing to see if announcement disappears after 1         01/07/12 00:00         01/17/12 23:59 CAP,CFL,DOD,FF,FMS,LESO         YEs           Select         Delete         Alisha' Test for 'CFL' user ro         11-22-11 This is to test if the 'CFL' user role is         11/23/11 00:00         11/25/11 23:59 CFL         YEs           Select         Delete         Alisha' test of 'DOD' user rol         This is test if 'DOD' user is the only one with vi         11/24/11 00:00         11/25/11 23:59 DOD         YEs                                                                                                    | ctive      |
| Select         Delete         Testing Announcements         Testing to see if announcement disappears after 1         01/17/12 00:00         01/17/12 23:59 CAP,CFL,DOD,FF,FMS,LESO YES           Select         Delete         Alisha' Test for 'CFL' user ro         11-22-11 This is to test if the 'CFL' user role is         11/23/11 00:00         11/25/11 23:59 CFL         YES           Select         Delete         Alisha' test of 'DOD' user rol         This is test if 'DOD' user is the only one with vi         11/24/11 00:00         11/25/11 23:59 DOD         YES                                                                                                    |            |
| Select         Delete         Alisha' Test for 'CFL' user ro         11-22-11 This is to test if the 'CFL' user role is         11/23/11 00:00         11/25/11 23:59 CFL         YEs           Select         Delete         Alisha' test of 'DOD' user rol         This is test if 'DOD' user is the only one with vi         11/24/11 00:00         11/25/11 23:59 DOD         YEs                                                                                                    | 3          |
| Select Delete Alisha' test of 'DOD' user rol This is test if 'DOD' user is the only one with vi 11/24/11 00:00 11/25/11 23:59 DOD YES                                                                                                    | }          |
|                                                                                                    | 3          |
| Select Delete Alisha's test of 'FF' user rol This is to test if the user role 'FF' is the only 11/25/11 00:00 11/26/11 23:59 FF YES                                                                                                    |            |
| Select Delete Alisha's test of 'FMS' user ro This is to test that the 'FMS' is the only user ro 11/26/11 00:00 11/27/11 23:59 FMS YES                                                                                                    |            |

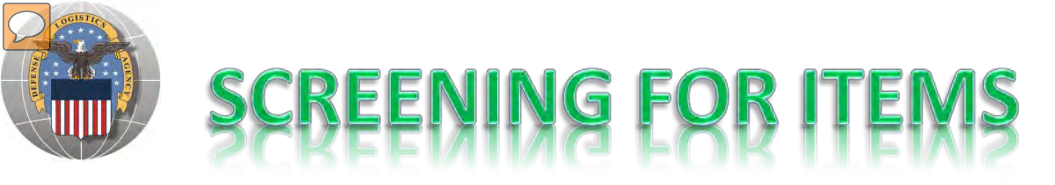

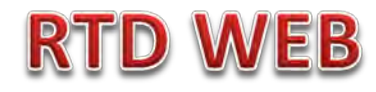

#### AFTER THE CUSTOMER REGISTERS (ROLES DETERMINED) – SCREENING MAY BEGIN. ONLY FEPD (OVERSEAS) CAN ORDER FROM THIS WEB SITE. OTHERS GO TO GSA EXCESS

| Reutilization / Trans<br>FS Search                   | fer / Donation (RTD)                                                                                   |               |                           |
|------------------------------------------------------|----------------------------------------------------------------------------------------------------|---------------|---------------------------|
| Show reminder                                        |                                                                                                    |               |                           |
|                                                      |                                                                                                    |               |                           |
| ES Soarch                                            |                                                                                                    |               | 1                         |
|                                                      |                                                                                                    |               |                           |
| Search Clear Search                                  | ch Criteria                                                                                            |               |                           |
| * Required Field                                     |                                                                                                    |               |                           |
| * DoDAAC:                                            | 47339К 👻                                                                                               |               |                           |
|                                                      |                                                                                                    | The Search pa | age is in the same format |
| Sort By:                                             | Date Entered Inventory                                                                                 |               |                           |
| Sort By Direction:                                   | Descending                                                                                             | V             | <i>i</i> e use today.     |
| Up to 70,000 NIINs or NSNs:                          | A                                                                                                    |               |                           |
|                                                      |                                                                                                    |               |                           |
|                                                      |                                                                                                    | 🟋 NEW: can    | screen up to 20 DTIDs     |
|                                                      |                                                                                                    |               |                           |
|                                                      | (If NSN is entered, the NIIN will be extracted from the NSN.)                                          |               |                           |
| Lin to 70 000 NIINs or NSNs /                        | Derver                                                                                                 |               |                           |
| LSNs File Upload:                                    | (.txt or .xls files only, if NSNs / LSNs are uploaded, the NIIN will be extracted from the NSN / LSN.) |               |                           |
|                                                      |                                                                                                    |               |                           |
| Federal Supply Classes (FSC):                        |                                                                                                    |               |                           |
|                                                      | (2 digit FSGs or 4 digit FSCs separated by a space)                                                    |               |                           |
| Up to 16 Federal Supply                              | 1510 - Aircraft Fixed Wing                                                                             |               | _                         |
| Classes (FSC):                                       | 1520 - Aircraft, Rotary Wing                                                                           |               |                           |
| (Hold down CTRL or Shift to<br>select multiple FSCs) | 1540 - Gliders                                                                                         |               |                           |
|                                                      | 1550 - Drones                                                                                          |               |                           |
| (Only 16 FSCS will be used in the search)            | 1560 - Airframe Structural Components                                                                  |               |                           |
|                                                      | 1610 - Aircraft Propellers and Components                                                              |               |                           |
|                                                      | 1615 - Helicopter Rotor Blades, Drive Mechanisms and Components.                                       |               |                           |
|                                                      | 1620 - Aircraft Landing Gear Components                                                                |               |                           |
|                                                      | 1630 - Aircraft Wheel and Brake Systems                                                                |               |                           |
|                                                      | 1640 - Aircraft Control Cable Products                                                                 | I             |                           |

### Top half of screen

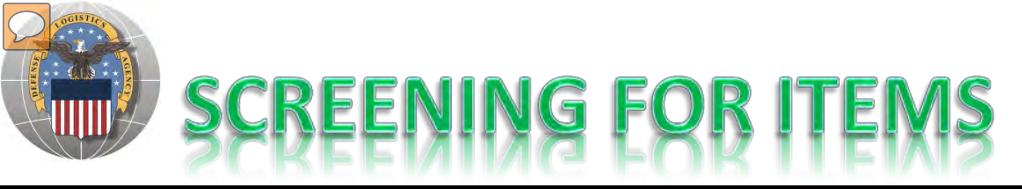

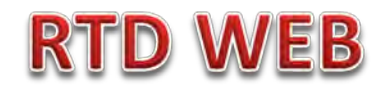

| D - Enterprise Business System Portal                                                                                            |                                                                                                    | 📲 🏹 🚬 📷 🔻 Page 🗸 Salety 🖛 Loois 🖷                                                                                                    | 8                                                                                                    |
|----------------------------------------------------------------------------------------------------|----------------------------------------------------------------------------------------------------|----------------------------------------------------------------------------------------------------|----------------------------------------------------------------------------------------------------|
| (Only 16 FSCs will be used in the search)                                                                                        | 1550 - Drones<br>1560 - Airframe Structural Components<br>1610 - Aircraft Propellers and Components<br>1615 - Helicopter Rotor Blades, Drive Mechanisms and Components.<br>1620 - Aircraft Landing Gear Components<br>1630 - Aircraft Wheel and Brake Systems<br>1640 - Aircraft Control Cable Products                                                                                                    | -                                                                                                    |                                                                                                    |
| Item Name:                                                                                                    | <ul> <li>Smart Word Search Includes Equals Starts With</li> <li>APD entered information</li> </ul>                                                                                                    |                                                                                                    |                                                                                                    |
| Up to 20 DTID Numbers:                                                                                                    | Î 🛑 İnsert                                                                                                    | DTIDS                                                                                                    |                                                                                                    |
| Container ID:                                                                                                    |                                                                                                    | Customers should only                                                                                                    | see what they are                                                                                                    |
| RTD Screening Cycle:                                                                                                    | DONATION FEPD FEPP GSA RTD2                                                                                                    | customers should only                                                                                                    | see what they are                                                                                                    |
| Date Entered Inventory:                                                                                                    | (mm/dd/yy)                                                                                                    | authorized t                                                                                                    | to order.                                                                                                    |
| Supply Condition Code:<br>Search by Location:<br>(Hold down the CTRL or Shift<br>key to select multiple items<br>from the list.) | V       A       V       B       V       C       V       D       V       E       V       F       V       G       V       H         DLA DS McAlester CDC       DLA DS Micot       DLA DS Minot       DLA DS Minot       DLA DS Misawa       Image: Compare the second second se | Regulatory Controlled Prop<br>Validation Rules are ap<br>especially LSNs, will not be<br>from unauthorized custom<br>property, field employ | erty Rules and DoDAAC<br>oplied. Some items,<br>e systemically blocked<br>ers. Prior to release of<br>yees must verified |
| Miles from DoDAAC Location:                                                                                                    |                                                                                                    |                                                                                                    |                                                                                                    |
| Zip Code:<br>(Enter Zip Code and Miles to                                                                                        |                                                                                                    | characteristics about the p                                                                                                    | roperty prevent it from                                                                                                  |
| search from the Zip location.)                                                                                                   |                                                                                                    | being released to an una                                                                                                    | uthorized customer.                                                                                                    |
| Search Clear Search                                                                                                    | ch Criteria                                                                                                    |                                                                                                    |                                                                                                    |

#### **Bottom half of screen**

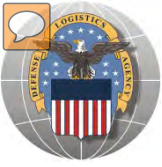

## **RESULTS OF SCREENING**

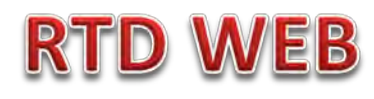

#### Reutilization / Transfer / Donation (RTD) FS Search Results

Show reminder

Return to Search

#### Search Criteria

DoDAAC: 47339K Screening Cycle(s): FEPP, RTD2 Supply Condition Code(s): A, B, C, D, E, F, G, H Sitle(s): ST1 Soft By: DATE ENTERED INVENTORY

Want List - <u>Schedule</u> this search to notify you when property enters the Disposition Services/Site inventory. Container Requisition - Please click on the container number to requisition the entire container.

#### Search Results

| Download | I all 17 | '3 inventory items in Excel 2 | 003 or <u>20</u> | 008 format. |   |          |              |                |
|----------|----------|-------------------------------|------------------|-------------|---|----------|--------------|----------------|
| Sort By: | Date     | Entered Inventory - O         | rder: [          | Descending  | - | Sort     |              |                |
|          |          | Cycle:                        | RTD2             |             |   | Days Lef | t in Cycle:  | 41             |
| No Info  | 2        | Quantity Available:           | 72               |             |   | Integ    | rity Code:   | 1              |
| Availab  | ole      | Condition:                    | <u>C</u>         |             |   |          | Site:        | DLA DS NORFOLK |
|          |          | Item Name:                    | ADHES            | IVE         |   |          | NSN:         | 8040013446443  |
| _        |          | DTID:                         | N42158           | 312683595   |   |          | DEMIL:       | Δ              |
| 9 ?      |          | MSDS:                         | 14753            |             |   | Uni      | t of Issue:  | PT             |
|          |          | Cycle:                        | RTD2             |             |   | Days Lef | ft in Cycle: | 41             |
| No Info  |          | Quantity Available:           | 7                |             |   | Integ    | rity Code:   | 1              |
| Availab  | ole      | Condition:                    | <u>C</u>         |             |   |          | Site:        | DLA DS NORFOLK |
|          |          | Item Name:                    | ENAME            | L           |   |          | NSN:         | 8010013749383  |
| _        |          | DTID:                         | N42158           | 312683667   |   |          | DEMIL:       | Δ              |
| 2        |          | MSDS:                         | DBDFF            |             |   | Uni      | t of Issue:  | GL             |
|          |          | Cycle:                        | RTD2             |             |   | Days Lef | ft in Cycle: | 41             |
| No Info  | )        | Quantity Available:           | 10               |             |   | Integ    | rity Code:   | 1              |
| Availab  | ole      | Condition:                    | Α                |             |   |          | Site:        | DLA DS NORFOLK |
|          |          | Item Name:                    | PRIME            | R COATING   |   |          | NSN:         | 8010012851329  |
| $\frown$ |          | DTID:                         | N42158           | 313043593   |   |          | DEMIL:       | Δ              |
|          |          | MSDS:                         | 14297            |             |   | Uni      | t of Issue:  | GL             |
|          |          | Cycle:                        | RTD2             |             |   | Days Lef | ft in Cycle: | 41             |

CONUS Transfer and Donation customers do not place items in a shopping cart. They must go to the GSA EXCESS web site to place orders.

Photos and all data underlined are clickable and provide additional information.

Note: Condition codes are single character.

#### Sort capability is new!

| 8 15                                    |
|-----------------------------------------|
| 6.15                                    |
| 500000000000000000000000000000000000000 |
| 5/2/2012 12:00:00 AM                    |
| м                                       |
| m                                       |
|                                         |
| 0.01                                    |
| 66                                      |
| 5/2/2012 12:00:00 AM                    |
|                                         |
| M                                       |
|                                         |
| 68.33                                   |
| 66                                      |
| 5/2/2012 12:00:00 AM                    |
|                                         |
| М                                       |
|                                         |

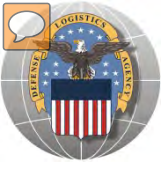

### **RESULTS OF SCREENING**

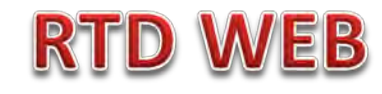

| Reutilization / Transfer / Donation (RTD) |    |
|-------------------------------------------|----|
| Ask Question About Additional Property Da | tá |

| Inventory          | y Information                   |                                    |                     |               |                           |
|--------------------|---------------------------------|------------------------------------|---------------------|---------------|---------------------------|
|                    | Cycle:                          | DOD                                | Days Left in Cycle: |               | Haz.:                     |
| 10 ··              | Quantity Available:             | 1                                  | Integrity Code:     |               | Container ID:             |
|                    | Condition:                      | H                                  | Site:               | DLA DS SPARTA | Original Price: N/A       |
| Address Statements | Item Name:                      | CHASSIS, TRUCK                     | NSN:                | 2320012300289 | Date Entered Inv.: 06/14/ |
|                    | DTID:                           | SX129301650001Z                    | DEMIL:              | Q             |                           |
| Question: Wh       | nat condition is this item? The | ne CC shows H but the photo is 'A' | 1                   |               |                           |
| -                  | Submit Question                 | Return to Previous Page            |                     |               |                           |

### When you ask a question:

QUESTIONS GO TO AN ADDITIONAL PROPERTY DATA TABLE. THE FIELD SITE USERS WILL GET AN EMAIL STATING A QUESTION IS POSTED AND AWAITING THEIR RESPONSE. WHEN THE SITE ANSWERS THE QUESTION, THEN YOU, THE CUSTOMER, WILL GET AN EMAIL. YOU, THE CUSTOMER, WILL LOGON TO THE RTD WEB SITE TO SEE THE ANSWER.

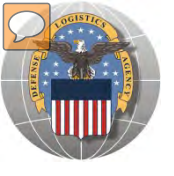

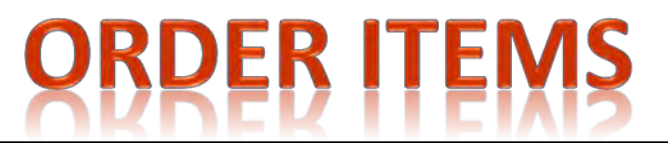

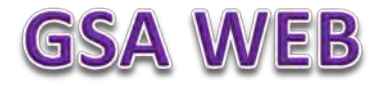

### Non-Overseas Screeners for DONATION (NASASP) will submit their orders through GSA XCESS at web site: <u>http://gsaxcess.gov/</u>

| <section-header><section-header><section-header><section-header><section-header><section-header><section-header></section-header></section-header></section-header></section-header></section-header></section-header></section-header>                                                                                                    | User dulues                                                                                                    | and the second second | FAQ                                     |                                                                                                    | Program Links                                                                                                    | Co                                                                                                    | ntact Links           | GSAXcess® HelpDesk                                                                                                    |
|----------------------------------------------------------------------------------------------------|----------------------------------------------------------------------------------------------------|-----------------------|-----------------------------------------|----------------------------------------------------------------------------------------------------|----------------------------------------------------------------------------------------------------|----------------------------------------------------------------------------------------------------|-----------------------|----------------------------------------------------------------------------------------------------|
| SAXcass WHATS NEW:   ats haw   How To!   pose of federal Excass Property   wire Federal Excass Property   wire Federal Excass Property   wire Redword Market Redwire Federal Surpus Access on property Property Federal Excass Property   wire Conditions State Access Contral Redword Interport Federal Excass Property   wire Redword Market Redwire Federal Excass Property   wire Redword Market Redword Interport Federal Excass Property   wire Redword Redword Interport Federal Excass Property   wire Redword Redword Interport Federal Excass Property   wire Redword Redword Red                                                                                                    |                                                                                                    |                       |                                         | -2                                                                                                    |                                                                                                    |                                                                                                    |                       |                                                                                                    |
| SAXacess WHATS NEW:       Attached and attached and attached and attached and attached attached at                                                                                                    |                                                                                                    |                       |                                         |                                                                                                    | Welcome to GSAXcess                                                                                                    | ®                                                                                                    |                       |                                                                                                    |
| <ul> <li>At Stevel</li> <li>At Stevel</li></ul>                                                                                                    | SAXcess® WHAT'S NEW!                                                                                                    |                       |                                         |                                                                                                    | Click Login Button to Login                                                                                                    |                                                                                                    |                       | GSAXcess® Login                                                                                                    |
| Axcess® Training Presentations<br>add Multiple ICN Pictures<br>ure Guidelines<br>PROC<br>effec<br>Users are required to submit orders through<br>Interview<br>Interview | tt's New!<br>Low To!<br>Dose of Federal Excess Property<br>Lire Federal Excess Property<br>Lire Federal Excess Prop | IC<br>Previous        | N: FM700021320001<br>LITTER<br>(Excess) | GSAXces<br>Program a<br>General S<br>transfer b<br>as search<br>transfer c<br>organizatik<br>outside ou<br>FEMA Prot<br>FEMA Prot | s.gov is the entry site for the Federa<br>and the Federal Surplus Personal Prop<br>ervices Administration. Your agency ir<br>y GSA to other Federal and State Age<br>for and obtain excess personal prop<br>excess computers and peripheral equi-<br>ons through the Computers for Learni<br>r system. This site is not intended for<br>hoperty Screenings Dates (click on<br>perty Screenings Dates (click on<br>betty Special Screening - June 19-20).<br>Information<br>Indoor Air Quality and Health in<br>EMA Temporary Housing<br>lealth Notice on formaldehyde<br>missions<br>What you should know about<br>omaldehyde in Manufactured | Excess Personal Property Utilization<br>erty Donation Program operated by the<br>can report excess personal property fo<br>nicies for Surplus Property (SASPs) as<br>erty. Your agency can also report and<br>ment to schools and educational nonpring<br>program or post your CFL transfers<br>the general public.<br>hypertext for details)<br>2012 - Cumberland, MD<br>FEMA Certification Statement<br>• Travel Trailer SF-122<br>Statement<br>• Travel Trailer SF-123<br>Statement<br>• Manufactured Housing | r well<br>off<br>done | Login<br>CSAXcess® Register<br>If you do not have an Access code but ha<br>a. gov or .mil email address, <u>Reqister</u><br>here. The system will assign you a generic<br>access code that can be used to search<br>our data base.<br>Contact Us!<br>SGAXcess® HelpOesk<br>1:866:333:7472 Option 1<br>GSAXcessBHelpOgasa.gov<br>CFL HelpOesk<br>1:866:333:7472 Option 2<br>Computers.Learning@csa.gov |
|                                                                                                    | Xcess® Training Presentations<br>Training Presentations<br>pad Multiple ICN Pictures pr<br>ure Guidelines                                                                                                    |                       | sers are re                             | quired                                                                                                    | tousing<br>omaldehyde Exposure in Homes<br>to submit c                                                                                                    | orders throu                                                                                                    | gh                    | Links!<br>NASA SSP Artifacts<br><u>Prescreening</u> NASA Space Shuttle<br>Program - Historic Attifacts Prescreening<br><u>GSAXcess® Ask The Expert</u> Propert<br>Disposal Questions                                                                                                    |

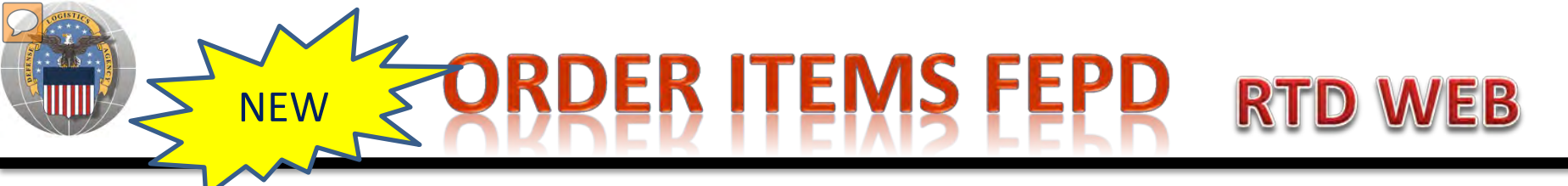

#### Overseas Screeners for DONATION (NASASP) will submit their orders on line

| Reutilization / Transfer<br>FEPD Search Results                                  | / Donation (RTD)                        |                          |                                        |                    |                        |               |
|----------------------------------------------------------------------------------|-----------------------------------------|--------------------------|----------------------------------------|--------------------|------------------------|---------------|
| Show reminder                                                                    |                                         |                          |                                        |                    |                        |               |
| Return to Search                                                                 |                                         |                          |                                        |                    | Previous Searches:     | :             |
| FEPD Shopping Cart [Check                                                        | Out]                                    |                          |                                        |                    |                        |               |
|                                                                                  |                                         |                          |                                        | 000                | ONLIS (overse:         | as) Donation  |
| Search Criteria                                                                  |                                         |                          |                                        |                    |                        | asy bonation  |
| DoDAAC: 47339K<br>Screening Cycle(s): FEPD<br>Supply Condition Code(s): A.B.C. I | DEEGH                                   |                          |                                        | Scre               | eeners (FEPD)          | will order by |
| Site(s): SQJ, SS6, SQK, SQO, SQY,<br>Sort By: DATE ENTERED INVENTO               | SS2, SQG, SQP, SQQ, SSJ, SQ2, SQ1<br>RY | U, SS4, SQA, SQR, 951    | , SQ3, SSE, SQT, SQX, SUP, SDQ, SCF, S |                    | ng items to a          | snopping cart |
| Want List - <u>Schedule</u> this search to                                       | notify you when property enters the D   | )ispontion Services/Site | e inventory.                           |                    |                        |               |
| Container Requisition - Trease cito                                              | k on the container number to requisit   | entre entre container.   |                                        |                    |                        |               |
|                                                                                  |                                         |                          |                                        |                    |                        |               |
| Search Results                                                                   |                                         |                          |                                        |                    |                        |               |
| Download all 474 inventory items in                                              | Excel 2003 or 2008 format.              |                          |                                        |                    |                        |               |
| Sort By: Date Entered Inventory                                                  | • Order: Descending •                   | Sort                     |                                        |                    | <u>≤≤12345&gt;&gt;</u> |               |
| No Info                                                                          | Cycle: <u>FEPD</u>                      | Days Left in Cycle:      | 41                                     | Hazardous:         | M                      |               |
| Available                                                                        | ndition: A                              | Site:                    | DLA DS MOLESWORTH                      | Oria, Aca, Price:  | 740 43                 |               |
| Item                                                                             |                                         | NSN:                     | 3040000049182                          | Miles from Zip:    | N/A                    |               |
|                                                                                  | DTID: FB20272152MW10                    | DEMIL:                   | Α                                      | Date Entered Inv.: | 5/31/2012 12:00:00 AM  |               |
| 🛒 🔞 ?                                                                            | MSDS: CGFNF                             | Unit of Issue:           | EA                                     |                    |                        |               |
| No lofo                                                                          | Cycle: FEPD                             | Days Left in Cycle:      | 41                                     | Hazardous:         | М                      |               |
| Available Quantity Av                                                            | ailable: 1                              | Integrity Code:          |                                        | Container ID:      |                        |               |
| Col                                                                              |                                         | Site:                    | DLA DS MOLESWORTH                      | Orig. Acq. Price:  | 740.43                 |               |
| item                                                                             | Name: ACCUMULATOR, HYDRAUL              | NSN:                     | 3040000049182                          | Date Entered Inv : | N/A                    |               |
| A CO ?                                                                           | MSDS: CGENE                             | Unit of Issue:           | EA                                     | Date Littered IIIV | 5/5 / 2012 12:00:00 AM |               |
|                                                                                  | Cycle: FEPD                             | Days Left in Cycle:      | 41                                     | Hazardous:         | M                      |               |
| No Info Quantity Av                                                              | ailable: 1                              | Integrity Code:          |                                        | Container ID:      |                        |               |
| Available Co                                                                     | ndition: <u>A</u>                       | Site:                    | DLA DS MOLESWORTH                      | Orig. Acq. Price:  | 740.43                 |               |
| Item                                                                             | Name: ACCUMULATOR, HYDRAUL              | NSN:                     | 3040000049182                          | Miles from Zip:    | N/A                    |               |

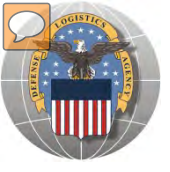

## ORDER ITEMS FEPD CON'T RTD WEB

**OCONUS (overseas) Donation** Home About Us Public Affairs Publications FAQs FOIA Reutilization / Transfer / Donation (RTD) Screeners (FEPD) will begin the Add Item to Shopping Cart order process. Verify QTY, Show reminder provide justification, save to cart FEPD Shopping Cart [Check Out] Add Item to FEPD Shopping Cart Inventory Information Cycle: FEPD Days Left in Cycle: 41 Hazardous: M No Info Quantity Available: 1 Integrity Code: Container ID: Condition: A Available Site: DLA DS MOLESWORTH Orig. Acq. Price: 740.43 Item Name: ACCUMULATOR, HYDRAUL NSN: 3040000049182 Date Entered Inv.: 05/31/12 DTID: FB20272152MW10 DEMIL: A MSDS: CGENE Unit of Issue: EA DoDAAC: 47339K Quantity Requested: 1 Justification State why you need the item(s) (required, 500 characters max): Return to Previous Page Save To Cart

ARR TO SHOPPING CART

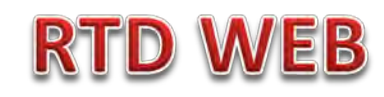

| PD Sea                                                                                                    | in chi Kesult                                                                                                    | 5                                                                                                    |                                                                                                    |                                                                                           |                                                                                                    |                                                                                                    |           |                                                                                                    |                                                                                                    |                            |                 |      |       |
|----------------------------------------------------------------------------------------------------|----------------------------------------------------------------------------------------------------|----------------------------------------------------------------------------------------------------|----------------------------------------------------------------------------------------------------|-------------------------------------------------------------------------------------------|----------------------------------------------------------------------------------------------------|----------------------------------------------------------------------------------------------------|-----------|----------------------------------------------------------------------------------------------------|----------------------------------------------------------------------------------------------------|----------------------------|-----------------|------|-------|
| Show remi                                                                                                    | inder                                                                                                    |                                                                                                    |                                                                                                    |                                                                                           |                                                                                                    |                                                                                                    |           |                                                                                                    |                                                                                                    |                            |                 | E    |       |
| turn to Search                                                                                                    | 1                                                                                                    |                                                                                                    |                                                                                                    |                                                                                           |                                                                                                    |                                                                                                    |           |                                                                                                    |                                                                                                    |                            |                 |      |       |
|                                                                                                    |                                                                                                    |                                                                                                    |                                                                                                    |                                                                                           |                                                                                                    |                                                                                                    |           |                                                                                                    | Previo                                                                                                    | ous Search                 | ies: <u>1 2</u> |      |       |
| EPD Shop                                                                                                    | ping Cart [Ch                                                                                                    | neck Out ]                                                                                                    |                                                                                                    |                                                                                           |                                                                                                    |                                                                                                    |           |                                                                                                    |                                                                                                    |                            |                 |      |       |
|                                                                                                    |                                                                                                    |                                                                                                    |                                                                                                    |                                                                                           |                                                                                                    |                                                                                                    |           |                                                                                                    |                                                                                                    |                            |                 |      |       |
| DTID                                                                                                    |                                                                                                    | Site                                                                                                    | Serial N                                                                                                    | . Quantity                                                                                | Cycle                                                                                                    | Days Left in Cycle                                                                                                    | Item Name | NSN                                                                                                    | Condi                                                                                                    | ition DEM                  | VIL             |      |       |
| 📕 <u>FB20</u>                                                                                                    | 272152MW10                                                                                                    | DLA DS MOLE                                                                                                    | SWORTH 1825                                                                                                    | 1                                                                                         | TEPD                                                                                                    | 41 /                                                                                                    | ACC       |                                                                                                    |                                                                                                    |                            |                 |      |       |
|                                                                                                    |                                                                                                    |                                                                                                    |                                                                                                    |                                                                                           |                                                                                                    |                                                                                                    |           | OCONUS                                                                                                    | lovers                                                                                                    | seas                       | Dc              | nat  | tion  |
| earch Crite                                                                                                    | vria                                                                                                    |                                                                                                    |                                                                                                    |                                                                                           |                                                                                                    |                                                                                                    |           | 0001105                                                                                                    |                                                                                                    | ,cus                       | ,               |      |       |
|                                                                                                    | , nu                                                                                                    |                                                                                                    |                                                                                                    |                                                                                           |                                                                                                    |                                                                                                    |           | creeners (                                                                                                    | FFPD) I                                                                                                    | mav                        | ch              | eck  | out c |
| DoDAAC: 47                                                                                                    | '339K                                                                                                    |                                                                                                    |                                                                                                    |                                                                                           |                                                                                                    |                                                                                                    |           |                                                                                                    |                                                                                                    |                            |                 |      | out   |
| Screening C                                                                                                    | ycle(s): FEPD                                                                                                    |                                                                                                    |                                                                                                    |                                                                                           |                                                                                                    |                                                                                                    |           | the shonr                                                                                                    | ning ca                                                                                                    | rt o                       | r se            | arch | h for |
| Supply Cond<br>Site(s): SQJ                                                                                             | SS6_SOK_SOO_S                                                                                                    | 3, C, D, E, F, G,<br>SQY, SS2, SQ(                                                                                                    | H<br>S SOP SOO SSJ SO2                                                                                                    | SQU SS4 SC                                                                                | A SOR SS                                                                                                    | T SO3 SSE SOT SOX                                                                                                    | SU        |                                                                                                    | mg cu                                                                                                    |                            | - 3C            | arci |       |
| Sort By: DAT                                                                                                    | E ENTERED INVE                                                                                                    | NTODY                                                                                                    | , oa. , oaa, ooo, oaz,                                                                                                    | 040,001,00                                                                                |                                                                                                    |                                                                                                    |           |                                                                                                    |                                                                                                    |                            |                 |      |       |
|                                                                                                    |                                                                                                    | NTORY                                                                                                    |                                                                                                    |                                                                                           |                                                                                                    |                                                                                                    |           | bc                                                                                                    | dition                                                                                                    | al ita                     | ame             |      |       |
| Mant List 4                                                                                                    |                                                                                                    | NTORY                                                                                                    | when property entern t                                                                                                    | - Dispesition                                                                             | Sanicas/P                                                                                                    | ite inventory                                                                                                    |           | ad                                                                                                    | ditiona                                                                                                    | al ite                     | ems             | 5.   |       |
| Want List - <u>S</u><br>Container R                                                                                     | Schedule this sear                                                                                                   | rch to notify you<br>e click on the c                                                                                                    | ı when property enters ti<br>ontainer number to requ                                                                                                    | ne Disposition<br>lisition the enti                                                       | Services/S                                                                                                    | ite inventory.<br>r.                                                                                                    |           | ad                                                                                                    | ditiona                                                                                                    | al ite                     | ems             |      |       |
| Want List - <u>S</u><br>Container R                                                                                     | Schedule this sear<br>equisition - Please                                                                            | rch to notify you<br>e click on the c                                                                                                    | ı when property enters ti<br>ontainer number to requ                                                                                                    | ne Disposition<br>lisition the enti                                                       | Services/S<br>ire containe                                                                                                    | ite inventory.<br>r.                                                                                                    |           | ad                                                                                                    | ditiona                                                                                                    | al ite                     | ems             |      |       |
| Want List - S<br>Container R                                                                                            | Schedule this sear<br>equisition - Please                                                                            | rch to notify you<br>e click on the c                                                                                                    | i when property enters ti<br>ontainer number to requ                                                                                                    | ne Disposition<br>lisition the enti                                                       | Services/S<br>ire containe                                                                                                    | ite inventory.<br>r.                                                                                                    |           | ad                                                                                                    | ditiona                                                                                                    | al ite                     | ems             | j.   |       |
| Want List - §<br>Container Re<br>earch Resu                                                                             | <u>Schedule</u> this sear<br>equisition - Please<br>ults                                                             | rch to notify you<br>e click on the c                                                                                                    | ı when property enters ti<br>ontainer number to requ                                                                                                    | ne Disposition<br>iisition the enti                                                       | Services/S<br>ire containe                                                                                                    | ite inventory.<br>r.                                                                                                    |           | ad                                                                                                    | ditiona                                                                                                    | al ite                     | ems             | 5.   |       |
| Want List - §<br>Container Re<br>earch Resu<br>Download al                                                              | Schedule this sear<br>equisition - Please<br>ults                                                                    | nrioky<br>rch to notify you<br>e click on the c<br>ms in Excel 20                                                                                                    | i when property enters ti<br>ontainer number to requ<br>0 <u>3</u> or <u>2008</u> format.                                                                                                    | ne Disposition<br>iisition the enti                                                       | Services/S<br>ire containe                                                                                                    | ite inventory.<br>r.                                                                                                    |           | ad                                                                                                    | ditiona                                                                                                    | al ite                     | ems             |      |       |
| Want List - S<br>Container R<br>earch Resu<br>Download al<br>Sort By:                                                   | Schedule this sear<br>equisition - Please<br>ults<br>II 474 inventory iter<br>Date Entered Inver                     | rch to notify you<br>e click on the c<br>ms in Excel <u>20</u><br>ntory ▼ Orc                                                                                                    | uwhen property enters ti<br>ontainer number to requ<br>03 or 2008 format.<br>Iter: Descending 👻                                                                                                    | ne Disposition<br>hisition the enti                                                       | Services/S<br>ire containe                                                                                                    | ite inventory.<br>r.                                                                                                    |           | ad                                                                                                    | ditiona                                                                                                    | al ite                     | ems             |      |       |
| Want List - S<br>Container R<br>earch Resu<br>Download al<br>Sort By: D                                                 | Schedule this sear<br>equisition - Please<br>ults<br>II 474 inventory iter<br>Date Entered Inver                     | rch to notify you<br>e click on the c<br>ms in Excel <u>20</u><br>ntory ▼ Orco<br>Cycle: 1                                                                                                    | u when property enters to<br>ontainer number to requ<br>03 or 2008 format.<br>Jer: Descending ▼<br>=EPD                                                                                                    | ne Disposition<br>isition the enti<br>Sort<br>Days L                                      | Services/S<br>ire containe                                                                                                    | ite inventory.<br>r.<br>: 41                                                                                                    |           | ad<br>Hazardous:                                                                                                    | ditiona<br>M                                                                                                    | al ite                     | ems<br>≥        | 5.   |       |
| Want List - §<br>Container R<br>earch Resu<br>Download al<br>Sort By: D<br>No Info                                      | Schedule this sear<br>equisition - Please<br>ults<br>II 474 inventory iter<br>Date Entered Inver                     | nt o RY<br>e click on the c<br>ms in Excel <u>20</u><br>ntory ▼ Orc<br>Cycle: <u>1</u><br>ty Available:                                                                                                    | u when property enters to<br>ontainer number to requ<br>03 or 2008 format.<br>Iter: Descending ▼<br>FEPD<br>1                                                                                                    | ne Disposition<br>isition the enti<br>Sort<br>Days L<br>Internet                          | Services/S<br>ire containe<br>.eft in Cycle<br>egrity Code                                                                                                | ite inventory.<br>r.<br>* 41                                                                                                    |           | ad<br>Hazardous:<br>Container ID:                                                                                                    | ditiona<br>M                                                                                                    | al ite                     | ems<br>         | 5.   |       |
| Want List - §<br>Container R<br>earch Resu<br>Download al<br>Sort By: D<br>No Info<br>Available                         | Schedule this sear<br>equisition - Please<br>ults<br>II 474 inventory iter<br>Date Entered Inver<br>Quantit          | nt o RY<br>ms in Excel <u>20</u><br>ntory ▼ Orc<br>Cycle: <u>1</u><br>ty Available:<br>Condition: 2                                                                                                    | a when property enters to<br>ontainer number to requ<br>03 or 2008 format.<br>ter: Descending ▼<br>FEPD<br>1<br>3                                                                                                    | ne Disposition<br>risition the enti<br>Sort<br>Days L<br>Int                              | Services/S<br>ire containe<br>.eft in Cycle<br>egrity Code<br>Site                                                                                        | ite inventory.<br>r.<br>: 41<br>::<br>DLA DS MOLESWOR                                                                                                    |           | ad<br>Hazardous:<br>Container ID:<br>Orig. Acq. Price:                                                                                                    | dition:<br>                                                                                                    | al ite                     | ems<br>         |      |       |
| Want List - S<br>Container R<br>Download al<br>Sort By: D<br>No Info<br>Available                                       | Schedule this sear<br>equisition - Please<br>ults<br>II 474 inventory iter<br>Date Entered Inver<br>Quantit          | ms in Excel 20<br>ms in Excel 20<br>ntory 	Orc<br>Cycle: 1<br>ty Available:<br>Condition: 2<br>Item Name: 7                                                                                                    | a when property enters to<br>ontainer number to requ<br>03 or 2008 format.<br>ter: Descending ▼<br>FEPD<br>1<br>ACCUMULATOR,HYDR/                                                                                    | ne Disposition<br>risition the enti<br>Sort<br>Days L<br>Int                              | Services/S<br>ire containe<br>.eft in Cycle<br>egrity Code<br>Site<br>NSN                                                                                 | ite inventory.<br>r.<br>: 41<br>::<br>: <u>DLA DS MOLESWOR</u><br>: 304000049182                                                                                                    | ТН        | Ad<br>Hazardous:<br>Container ID:<br>Orig. Acq. Price:<br>Miles from Zip:                                                                                                    | <b>ditiona</b><br>M<br>740.43<br>N/A                                                                                      | al ite                     | ems             | 5.   |       |
| Want List - §<br>Container R<br>earch Resu<br>Download al<br>Sort By: C<br>No Info<br>Available                         | Schedule this sear<br>equisition - Please<br>ults<br>II 474 inventory iter<br>Date Entered Inver<br>Quanti           | nt ory Vorker<br>ms in Excel 20<br>ntory Vorker<br>Cycle: 1<br>ty Available:<br>Condition: 2<br>Item Name: 7<br>DTID: 1                                                                                                    | a when property enters to<br>ontainer number to requ<br>03 or 2008 format.<br>Iter: Descending ▼<br>EEPD<br>1<br>ACCUMULATOR,HYDR/<br>E20272152MW10                                                                  | ne Disposition<br>risition the enti<br>Sort<br>Days L<br>Int                              | Services/S<br>ire containe<br>.eft in Cycle<br>egrity Code<br>Site<br>NSN<br>DEMIL                                                                        | ite inventory.<br>r.<br>: 41<br>: <u>DLA DS MOLESWOR</u><br>: 304000049182<br>: <u>A</u>                                                                                                    | ан        | Ad<br>Hazardous:<br>Container ID:<br>Orig. Acq. Price:<br>Miles from Zip:<br>Date Entered Inv.:                                                                                        | <b>ditiona</b><br>M<br>740.43<br>N/A<br>5/31/2012 12:00:0                                                                 | al ite                     | ems<br>≥        | 5.   |       |
| Want List - §<br>Container R<br>Download al<br>Sort By: D<br>No Info<br>Available                                       | Schedule this sear<br>equisition - Please<br>ults<br>II 474 inventory iter<br>Date Entered Inver<br>Quanti           | ntory Vorden Conditions of the condition of the condition                                                                                                    | a when property enters to<br>ontainer number to requ<br>03 or 2008 format.<br>ter: Descending ▼<br>EEPD<br>1<br>ACCUMULATOR,HYDR/<br>E20272152MW10<br>CGFNF<br>EPD                                                   | ne Disposition<br>risition the enti<br>Sort<br>Days L<br>Int<br>AUL<br>UL                 | Services/S<br>ire containe<br>.eft in Cycle<br>egrity Code<br>Site<br>NSN<br>DEMIL<br>Init of Issue                                                       | ite inventory.<br>r.<br>: 41<br>: <u>DLA DS MOLESWOR</u><br>: 3040000049182<br>: A<br>: EA                                                                                                    | <u></u>   | Ad<br>Hazardous:<br>Container ID:<br>Orig. Acq. Price:<br>Miles from Zip:<br>Date Entered Inv.:                                                                                        | <b>ditiona</b><br>M<br>740.43<br>N/A<br>5/31/2012 12:00:0                                                                 | al ite                     | ems<br>≥        |      |       |
| Want List - §<br>Container R<br>Download al<br>Sort By: D<br>No Info<br>Available                                       | Schedule this sear<br>equisition - Please<br>ults<br>II 474 inventory iter<br>Date Entered Inver<br>Quanti           | ms in Excel 20<br>ms in Excel 20<br>ntory V Orc<br>Cycle: 1<br>ty Available:<br>Condition: 2<br>Item Name: 7<br>DTID: 1<br>MSDS: 2<br>Cycle: 1                                                                                                    | a when property enters to<br>ontainer number to requ<br>03 or 2008 format.<br>ter: Descending ▼<br>EEPD<br>1<br>A<br>ACCUMULATOR,HYDR/<br>E20272152MW10<br>CGFNF<br>EEPD                                             | ne Disposition<br>isistion the enti<br>Sort<br>Days L<br>Int<br>AUL<br>U<br>Days L        | Services/S<br>ire containe<br>.eft in Cycle<br>egrity Code<br>Site<br>NSN<br>DEMIL<br>Init of Issue<br>.eft in Cycle                                      | ite inventory.<br>r.<br>:: 41<br>:: <u>DLA DS MOLESWOR</u><br>:: 3040000049182<br>:: A<br>:: EA<br>:: EA<br>:: 41                                                                                                    | ан        | Hazardous:<br>Container ID:<br>Orig. Acq. Price:<br>Miles from Zip:<br>Date Entered Inv.:<br>Hazardous:                                                                                | ditiona<br>M<br>740.43<br>N/A<br>5/31/2012 12:00:0<br>M                                                                   | al ite<br>12345.           | ems<br>         |      |       |
| Want List - §<br>Container R<br>Download al<br>Sort By: D<br>No Info<br>Available<br>No Info<br>Available               | Schedule this sear<br>equisition - Please<br>ults<br>II 474 inventory iter<br>Date Entered Inver<br>Quanti           | ntory v ore<br>click on the c<br>ntory v ore<br>Cycle: j<br>ty Available:<br>Condition: /<br>MSDS: g<br>Cycle: j<br>ty Available:                                                                                                    | a when property enters to<br>ontainer number to requ<br>03 or 2008 format.<br>ter: Descending ▼<br>EEPD<br>1<br>A<br>ACCUMULATOR,HYDR/<br>EB20272152MW10<br><u>CGFNE</u><br>1<br>1                                   | ne Disposition<br>risition the enti<br>Sort<br>Days L<br>Int<br>AUL<br>U<br>Days L<br>Int | Services/S<br>ire containe<br>eff in Cycle<br>egrity Code<br>Site<br>NSN<br>DEMIL<br>Init of Issue<br>eff in Cycle<br>egrity Code                         | ite inventory.<br>r.<br>41<br><u>DLA DS MOLESWOR</u><br>3040000049182<br><u>A</u><br>EA<br>EA<br>2010<br>2010<br>2 |           | Hazardous:<br>Container ID:<br>Orig. Acq. Price:<br>Miles from Zip:<br>Date Entered Inv.:<br>Hazardous:<br>Container ID:                                                               | <b>ditiona</b><br>M<br>740.43<br>N/A<br>5/31/2012 12:00:0<br>M                                                            | al ite<br>12345 .<br>00 AM | ems             |      |       |
| Want List - §<br>Container R<br>Download al<br>Sort By: D<br>No Info<br>Available<br>No Info<br>Available               | Schedule this sear<br>equisition - Please<br>ults<br>II 474 inventory iter<br>Date Entered Inver<br>Quanti<br>Quanti | ntory ~ Ore<br>click on the c<br>ntory ~ Ore<br>cycle: []<br>ty Available:<br>Condition: 2<br>ky Available:<br>Cycle: []<br>ty Available:<br>Cycle: []<br>ty Available:<br>Condition: 2                                                                                                    | a when property enters to<br>ontainer number to requ<br>03 or 2008 format.<br>Ter:<br>Descending ▼<br>1<br>ACCUMULATOR,HYDR/<br>EB20272152MW10<br>CGFNE<br>EEPD<br>1<br>ACCUMULATOR,HYDR/<br>EB20272152MW10<br>CGFNE | Ne Disposition<br>isition the enti<br>Sort<br>Days L<br>Int<br>AUL<br>U<br>Days L         | Services/S<br>ire containe<br>eff in Cycle<br>egrity Code<br>Site<br>NSN<br>DEMIL<br>Init of Issue<br>eff in Cycle<br>egrity Code<br>Site                 | ite inventory.<br>r.<br>2 41<br>2 <u>DLA DS MOLESWOR</u><br>2 3040000049182<br>2 <u>A</u><br>2 EA<br>2 EA<br>2 41<br>2 0LA DS MOLESWOR<br>2 004000040162                                                                                                    |           | Hazardous:<br>Container ID:<br>Orig. Acq. Price:<br>Miles from Zip:<br>Date Entered Inv.:<br>Hazardous:<br>Container ID:<br>Orig. Acq. Price:                                          | <b>ditiona</b><br>M<br>740.43<br>N/A<br>5/31/2012 12:00:0<br>M<br>740.43                                                  | al ite                     | ems             |      |       |
| Want List - S<br>Container R<br>Download al<br>Sort By: D<br>No Info<br>Available<br>No Info<br>Available               | Schedule this sear<br>equisition - Please<br>ults<br>II 474 inventory iter<br>Date Entered Inver<br>Quantit          | ntory Cycle: 1<br>ty Available:<br>Cycle: 1<br>ty Available:<br>Cycle: 1<br>ty Available:<br>Cycle: 1<br>ty Available:<br>Cycle: 1<br>ty Available:<br>Cycle: 1<br>ty Available:<br>Cycle: 1<br>ty Available:<br>Cycle: 2<br>ty Available:<br>Cycle: 1<br>ty Available:<br>Cycle: 2<br>ty Available:<br>Cycle: 2<br>ty Available:<br>Cycle: 3<br>ty Available:<br>Cycle: 4<br>ty Available:<br>Cycle: 4<br>ty Avai | a when property enters to<br>ontainer number to requi-<br>basis or 2008 format.<br>ter: Descending ▼<br>T<br>Descending ▼<br>COMULATOR,HYDR/<br>TEPD<br>T<br>ACCUMULATOR,HYDR/<br>TEPD<br>T<br>ACCUMULATOR,HYDR/     | Ne Disposition<br>isition the enti<br>Sort<br>Days L<br>Int<br>AUL<br>U<br>Days L<br>Int  | Services/S<br>ire containe<br>eff in Cycle<br>egrity Code<br>Site<br>NSN<br>DEMIL<br>Init of Issue<br>eff in Cycle<br>egrity Code<br>Site<br>NSN          | ite inventory.<br>r.<br>2 41<br>2 <u>DLA DS MOLESWOR</u><br>2 3040000049182<br>2 <u>A</u><br>2 EA<br>2 EA<br>2 41<br>2 EA<br>2 1<br>2 1<br>2 <u>DLA DS MOLESWOR</u><br>3 3040000049182<br>3 4                                                                                                    |           | Hazardous:<br>Container ID:<br>Orig. Acq. Price:<br>Miles from Zip:<br>Date Entered Inv.:<br>Hazardous:<br>Container ID:<br>Orig. Acq. Price:<br>Miles from Zip:<br>Diffes from Zip:   | ditiona           M           740.43           N/A           5/31/2012 12:00:0           M           740.43           N/A | al ite                     | ems             | 5.   |       |
| Want List - S<br>Container R<br>earch Rest<br>Download al<br>Sort By: D<br>No Info<br>Available<br>No Info<br>Available | Schedule this sear<br>equisition - Please<br>ults<br>II 474 inventory iter<br>Date Entered Inver<br>Quantit          | ms in Excel 200<br>ms in Excel 200<br>ntory ▼ Orc<br>Cycle: 1<br>ty Available:<br>Condition: 4<br>MSDS: 9<br>Cycle: 1<br>ty Available:<br>Cycle: 1<br>ty Available:<br>Cycle: 1<br>MSDS: 9<br>Cycle: 1<br>ty Available:<br>Cycle: 1<br>MSDS: 9<br>Cycle: 1<br>ty Available:<br>Cycle: 1<br>MSDS: 9<br>Cycle: 1<br>MSDS: 9<br>Cycle: 1<br>Cycle: 1<br>MSDS: 9<br>Cycle: 1<br>Cycle: 1<br>MSDS: 9<br>Cycle: 1<br>Cycle: 1<br>Cycle                                                                                                    | a when property enters to<br>ontainer number to requi-<br>ber: Descending ▼<br>1<br>3<br>4<br>4<br>4<br>4<br>4<br>4<br>4<br>4<br>4<br>4<br>4<br>4<br>4<br>4<br>4<br>4<br>4<br>4                                      | Sort<br>Days L<br>Days L<br>UL<br>UL<br>L                                                 | Services/S<br>ire containe<br>eff in Cycle<br>egrity Code<br>Site<br>NSN<br>DEMIL<br>Init of Issue<br>eff in Cycle<br>egrity Code<br>Site<br>NSN<br>DEMIL | ite inventory.<br>r.<br>2 41<br>2 DLA DS MOLESWOR<br>3 040000049182<br>2 A<br>2 EA<br>2 EA<br>2 41<br>2 EA<br>2 11<br>2 0LA DS MOLESWOR<br>3 040000049182<br>2 A<br>2 0LA DS MOLESWOR<br>3 040000049182<br>2 A                                                                                                    |           | Hazardous:<br>Container ID:<br>Orig. Acq. Price:<br>Miles from Zip:<br>Date Entered Inv.:<br>Hazardous:<br>Container ID:<br>Orig. Acq. Price:<br>Miles from Zip:<br>Date Entered Inv.: | ditiona<br>M<br>740.43<br>N/A<br>5/31/2012 12:00:0<br>M<br>740.43<br>N/A<br>5/31/2012 12:00:0                             | alite<br>≤12345.<br>00 AM  | ems<br>         |      |       |

# **ADD TO SHOPPING CART**

### **RTD WEB**

| Reutilization / Transfer / Donation (RTD)<br>FEPD Shopping Cart                                                                                                    | 1 The FEDD sustamer has                                                                                                   |
|----------------------------------------------------------------------------------------------------|----------------------------------------------------------------------------------------------------|
| Show reminder                                                                                                    | 1. The FEPD customer has                                                                                                  |
| Previous Searches: 1/2/3                                                                                                    | another chance to verify and                                                                                              |
| FEPD Shopping Cart                                                                                                    | has an option to coloct Walk                                                                                              |
| * Required field       * Justification:       State why you need the item(s)       * Item Name: ACCUMULATOR.HYDRAUL       Site: DLA DS MOLESWORTH         No Info       Available       *       NSN: 3040000049182       Date Entered       05/31/12         * Quantity:       1       Condition: A       DEML: A       DEML: A         Remove From Cart       Unit of Issue: EA       Quantity       1       Cycle: EED | in. Walk-in means the<br>customer is on site and will<br>remove the item the same day.                                    |
| Walk-in Requisition (Customer is on site and wants to remove items the same day)                                                                                                    |                                                                                                    |
| Home [About Us  Public Atfairs  Publications  FAQs  FOIA]<br>Reutilization / Transfer / Donation (RTD)<br>RTD Main<br>Show reminder<br>Reutilization, Transfer, Donation Home<br>Announcements<br>No announcements.                                                                                                    | Previous Searches: 1/2/3                                                                                                  |
| 2. After submitting the<br>request, the FEPD<br>customer will see the                                                                                                    | Pause «Prev. Next»                                                                                                    |
| Status of the request on Requisition Status                                                                                                    |                                                                                                    |
| the RTD main page<br>Array 2012 10 10 10 10 10 10 10 10 10 10 10 10 10                                                                                                    | Quantity     Current Action     Last<br>Updated<br>06/21/12       UL     1     Request submitted     06/21/12<br>09/57/42 |

29

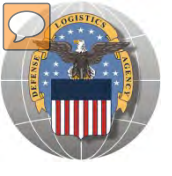

## **VIEW ORDERS/HISTORY**

# **DoDAAC Reports** will be made available to RTD **Customers**. Site: TBD

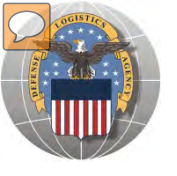

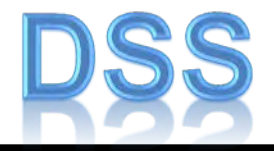

The DLA Distribution Services Field Site employees should contact you (the customer) to make arrangements to pick up. If no one calls you within 48 Hours of your order going through, please contact the site.

The field site employees may email or fax you a list of items in which your DODAAC has been approved to receive.

DLA Field Site employees will schedule your pick up in their Distribution Standard System (DSS)

It is important that **customers cancel** their request in a timely manner and meet Dates and Times of scheduled pick ups. Contact the field site if necessary.

Note: DSS is the Distribution Standard System – used at the DLA Disposition Services field sites to receive, store, and issue excess/surplus property.

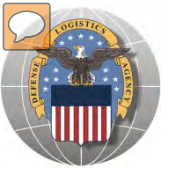

## **SCHEDULE PICK UP**

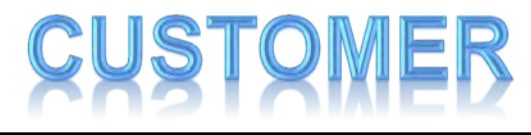

| Enclosure 8 -                 | Supplement 2 - General Processi<br>Letter of Authorization to Remove Property          | ng -                                            |
|-------------------------------|----------------------------------------------------------------------------------------|-------------------------------------------------|
| Date:                         |                                                                                        |                                                 |
| To: DRMO                      | From:                                                                                  |                                                 |
| L                             | the undersigned, hereby authorizeto remove the below listed requisitions on my behalf. | Letter of Authoriza<br>to <u>REMOVE</u> is requ |
| SIGNATURE OF CUSTOMER:        | property.                                                                              |                                                 |
| LIST ITEM(S) by Requisition/D | ID Number:                                                                             |                                                 |
| (PRINT NAME)                  |                                                                                        |                                                 |
|                               |                                                                                        |                                                 |

S4S2-146

August 2011

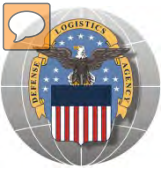

## MILITARY COMMANDS

Customers in need of historical items for display should contact the US Military Commands:

A. ARMY:

1. Army aircraft:

Kim Henry Chief, Public Affairs US Army AMCOM (256) 842-0561 <u>kimberly.henry2@us.army.mil</u> Commander U.S. Army Aviation and Troop Support Command 4300 Goodfellow Blvd. ATTN: AM\$AV-Z St. Louis, MO 63120-1798

2. Army field artillery pieces, rifles, blank ammunition, mortars and similar equipment:

Director of Armament and Chemical Acquisition and Logistics Activity ATTN: AMSTA-AC-ASI Rock Island, IL 61299-7630

3. Army tanks and other combat vehicles

Ms Audrey Clarke 586-574-8469 U.S. Army TACOM AMSTA-CS-P 6501 E. 11 Mile Rd., Warren, MI 48397-5000

4, Army equipment not specifically listed:

Center of Military History ATTN: DAMH-MDP 1099 14th Street NW Washington, DC 20005-3402

CMHAnswers@conus.army.mil

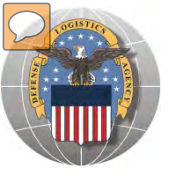

## MILITARY COMMANDS CON'T

#### B. NAVY

1. Navy and Marine Corps aircraft, air launched missiles, aircraft engines, and aviation related property:

Commanding Officer Navy Aviation Supply Office ATTN: Code-03432-06 700 Robbins Ave. Philadelphia, PA 19111-5098

(215) 697-2000

 Obsolete or condemned Navy vessels for donation as memorials, Navy major caliber guns and ordinance; and shipboard material:

> Commander ATTN: NAVSEA-OOD, NC#3 Naval Sea Systems Command 2531 Jefferson Davis Hgwy. Arlington, VA 22242-5160

To request more information about NAVSEA, send an e-mail to <u>navsea\_publicqueries@navy.mil</u>. To speak with a member of our Public Affairs team, please call 202-781-4123.

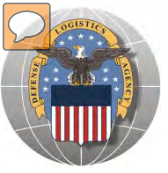

## MILITARY COMMANDS CON'T

#### C. AIR FORCE

1. Air Force aircraft and missiles (to recipients other than a museum):

AMARC/LG-2 4950 S. Safford St. Davis Monthan AFB AZ 85707-4366 http://www.amarcexperience.com/Default.asp

2. Air Force aircraft, missiles or any other items authorized for donation for display

purposes to a museum recipient:

USAFM/MUX Attn: Ms. Sarah Sessions 1100 Spaatz St Wright-Patterson AFB OH 45433-7102 Email address: sarah.sessions@wpafb.af.mil Phone: (937) 255-5174 ext 376

NOTE: The USAF Museum operates a loan program only. Donations are not offered.

3. Any other Air Force item authorized for donation for display purposes (to recipients other than a museum):

HQ AFMC/LGID 4375 Chidlaw Rd., Suite 6 Wright-Patterson AFB, OH 45433-5006 AFMC Public Affairs 4375 Chidlaw Road Room N-152 Wright-Patterson AFB, OH 45433 (937) 257-6308, DSN 787-6308

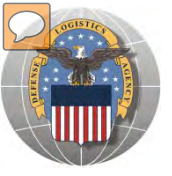

## **MILITARY COMMANDS CON'T**

#### D. MARINE CORPS:

1. Marine Corps assault amphibian vehicles (to recipients other than a museum):

Commandant of the Marine Corps ATTN: LPP-2 HQ U. S. Marine Corps 2 Navy Annex Washington, DC 20380-1775

2. Marine Corps historical property (all other inquiries):

History and Museum Division (HD) Marine Corps Historical Center Washington Navy Yard Building 58 901 M St., SE Washington, DC 20374-5040

United States Marine CorpsMarine Corps Education Command Marine Corps University Museums Division 2014 Anderson Avenue Quantico Virginia 22134-5002 <u>http://www.usmcmuseum.org/</u> (703) 784-2606 or 2607

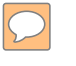

### **DEFENSE LOGISTICS AGENCY** AMERICA'S COMBAT LOGISTICS SUPPORT AGENCY

## **THIS CONCLUDES** THIS PRESENTATION FOR FURTHER ASSISTANCE EMAIL US AT: DRMSRTD@DLA.MIL

WARFIGHTER SUPPORT ENHANCEMENT

STEWARDSHIP EXCELLENCE

WORKFORCE DEVELOPMENT